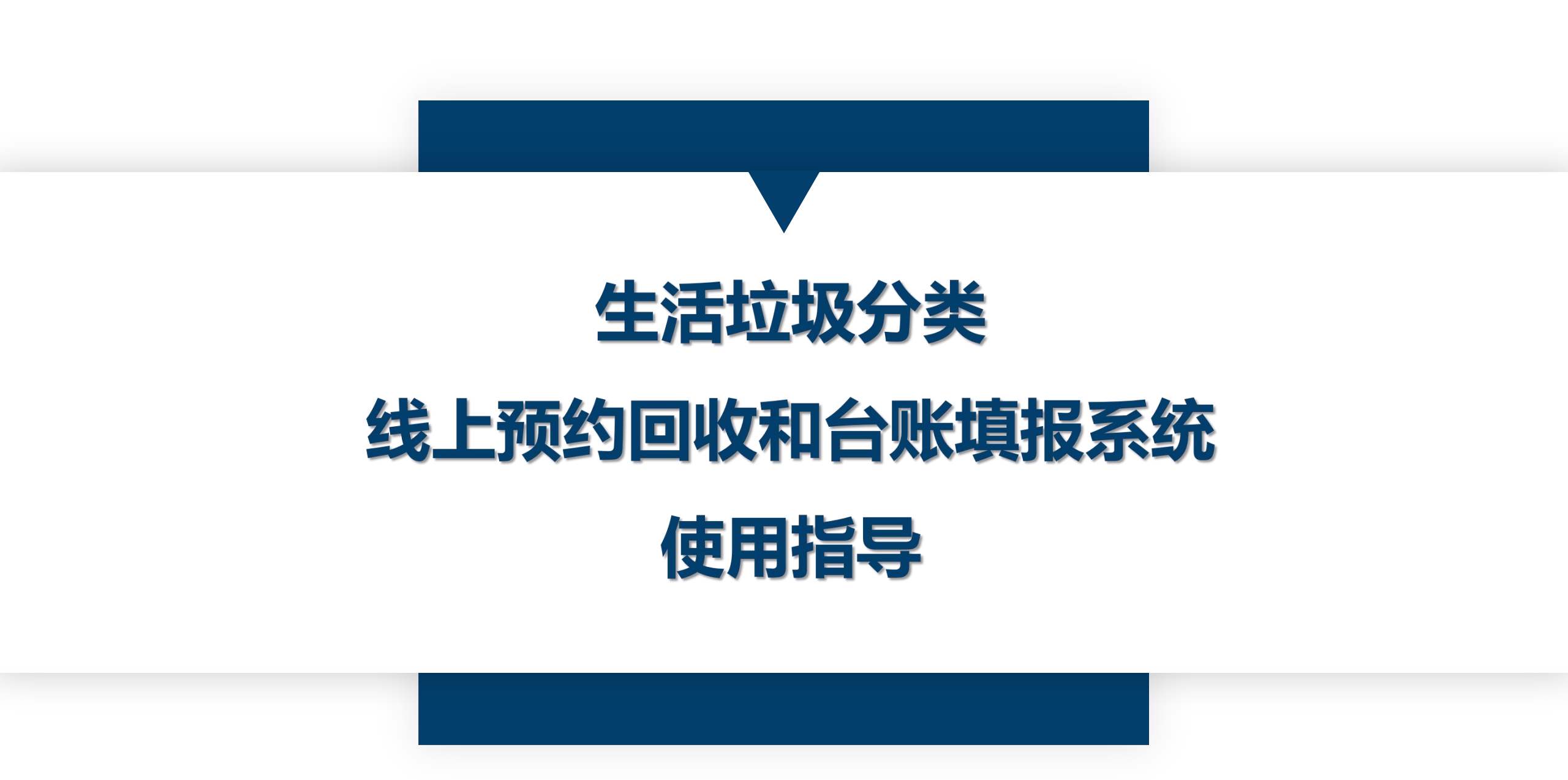

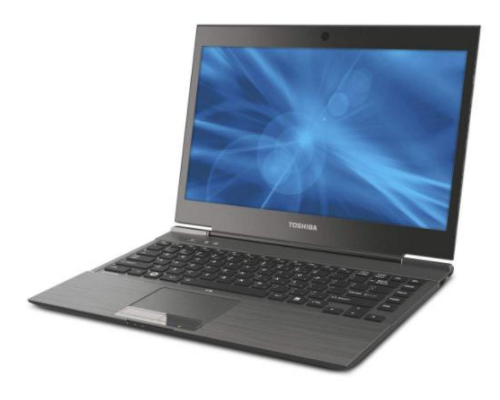

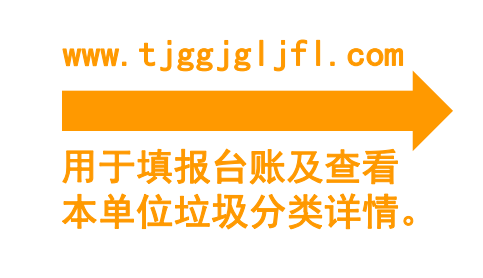

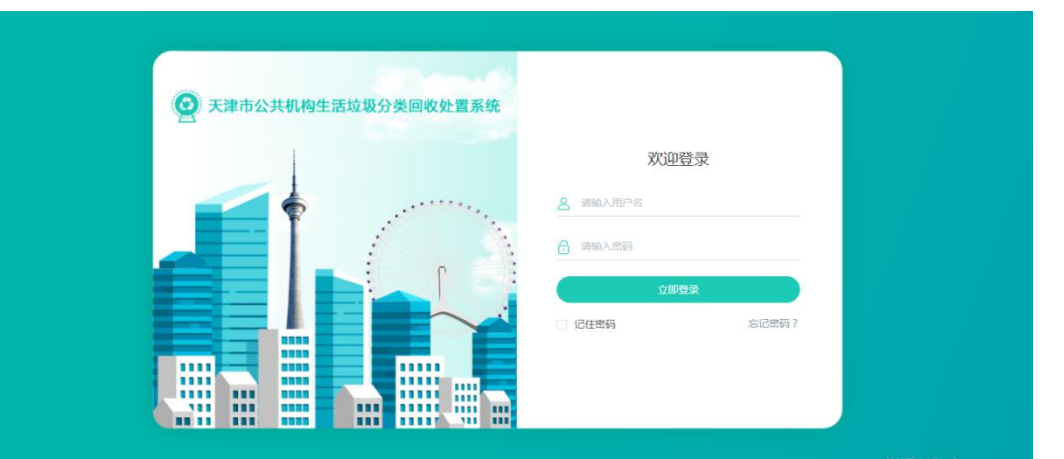

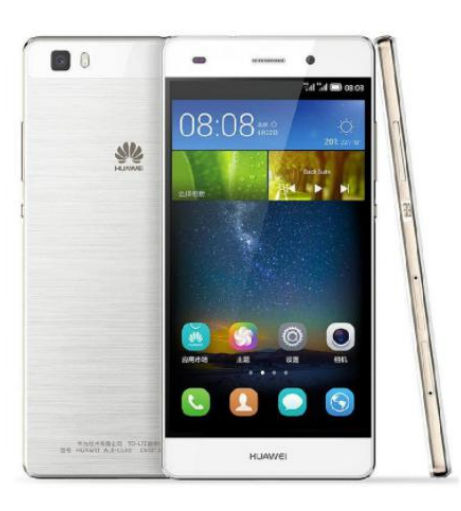

Pc端后台为小程序创建账号, 小程序账号只可以在pc端后台 创建,不可以在手机上注册。

微信搜索小程序"今分

用于一键呼叫回收企业。

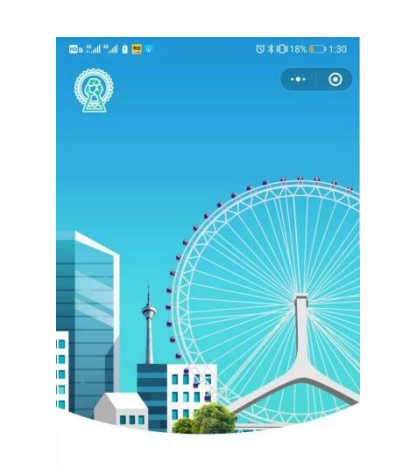

天津市公共机构生活垃圾分类助手 聚約上门回收 - 垃圾回收指导 小程序订单详情及数据 直接上传到PC端后台, 台账自动生成可回收物 部分数据。

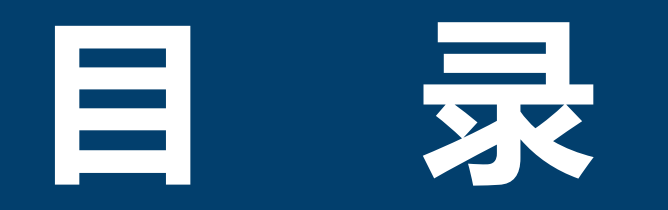

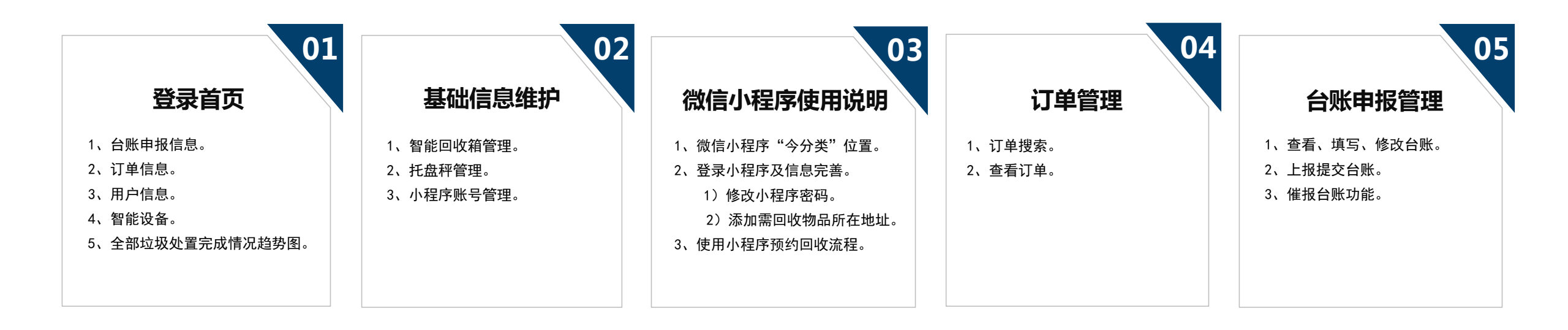

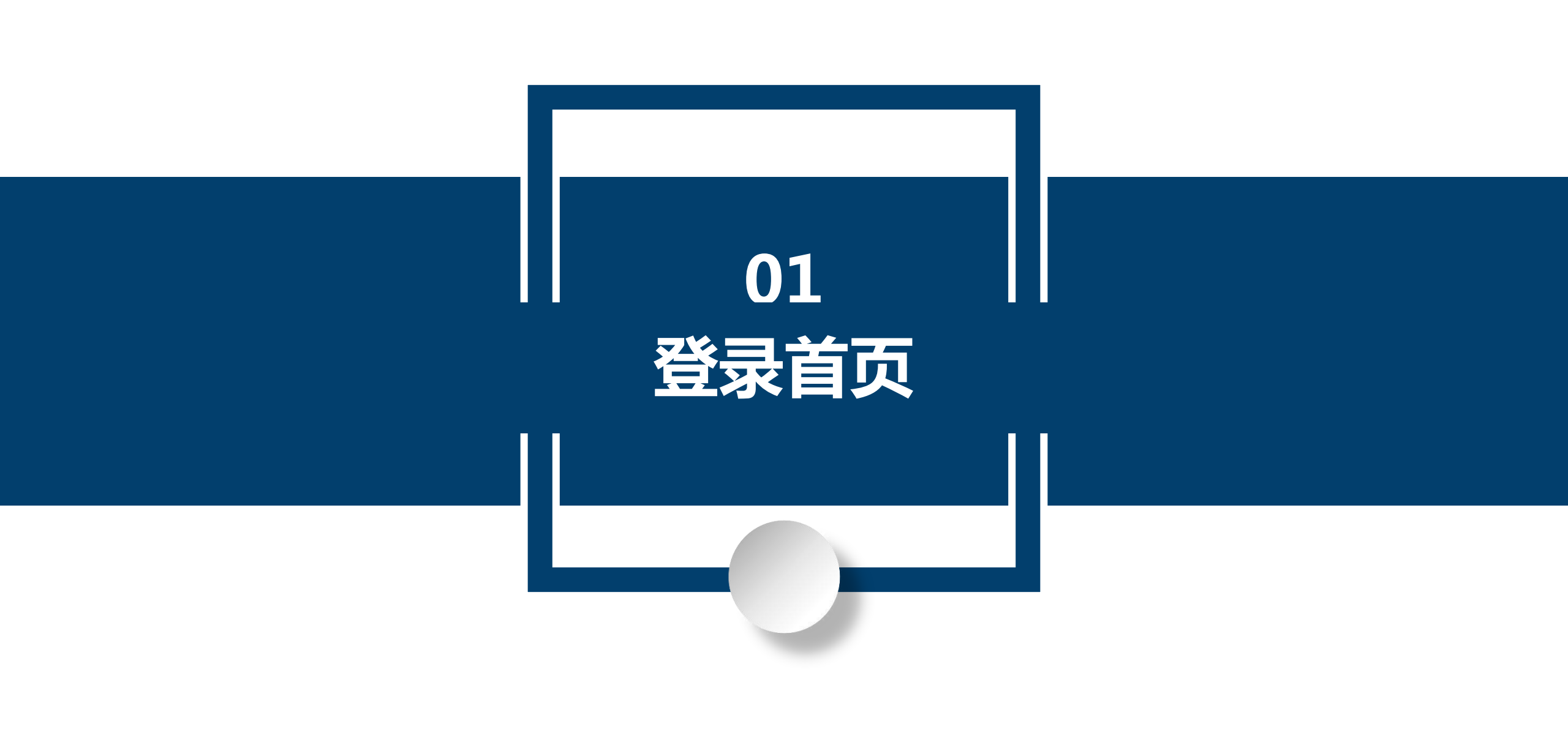

#### 01 登录首页:

# (网址: www.tjggjgljfl.com)

#### 步骤:

- 1、 需要一台可以正常运行的电脑,台式电脑、笔记本电脑都可以。
- 2、电脑可以连接互联网,即可以上网,可以打开网页。
- 3、打开<mark>谷歌(360极速、火狐)</mark>浏览器,输入屏幕上方网址。

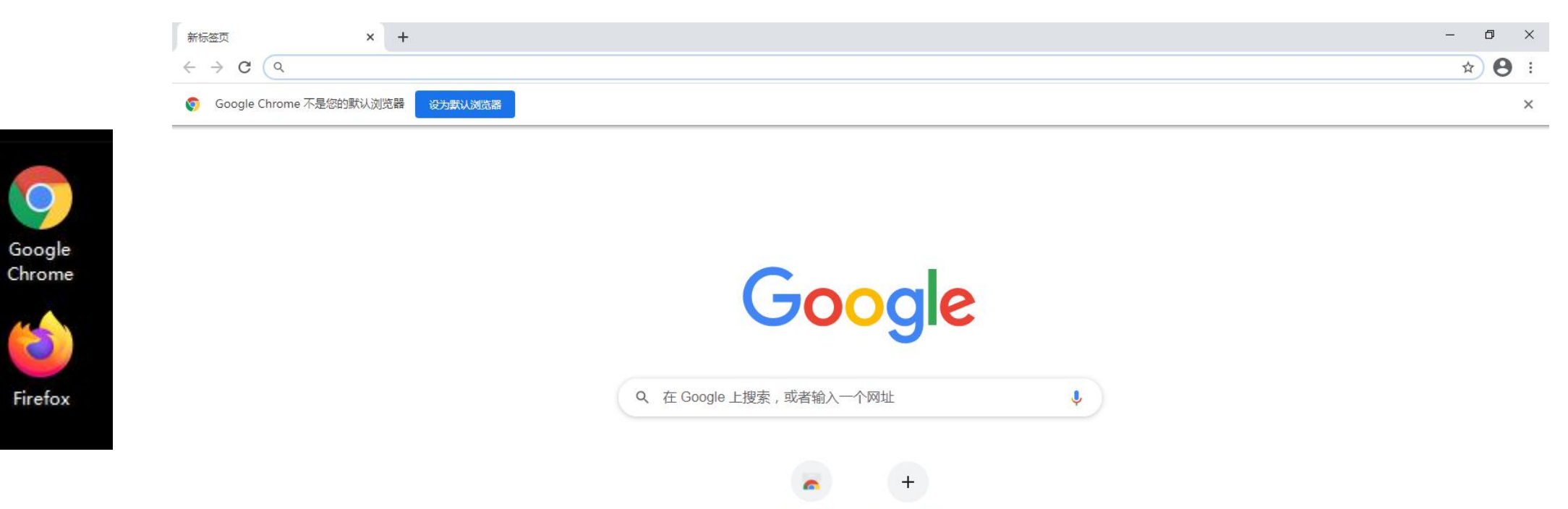

Chrome 网上...

添加快捷方式

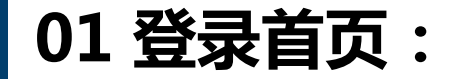

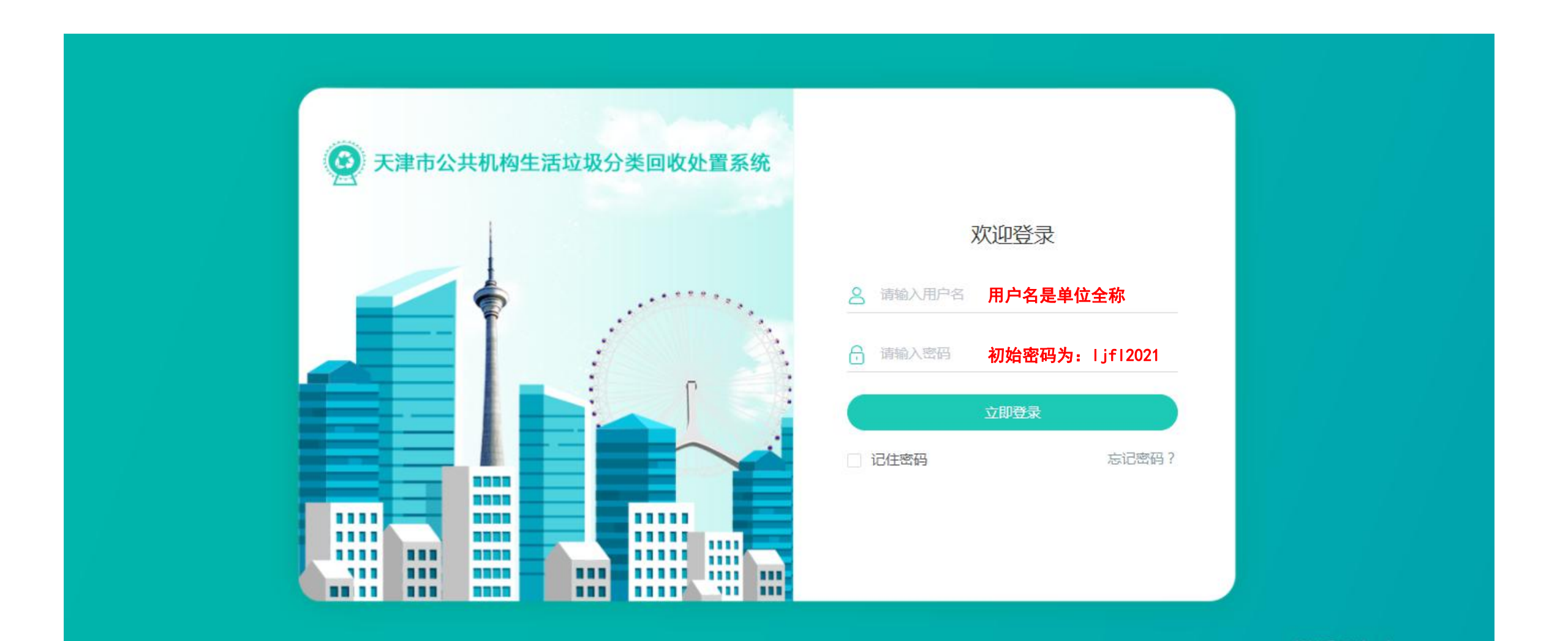

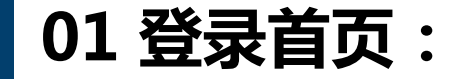

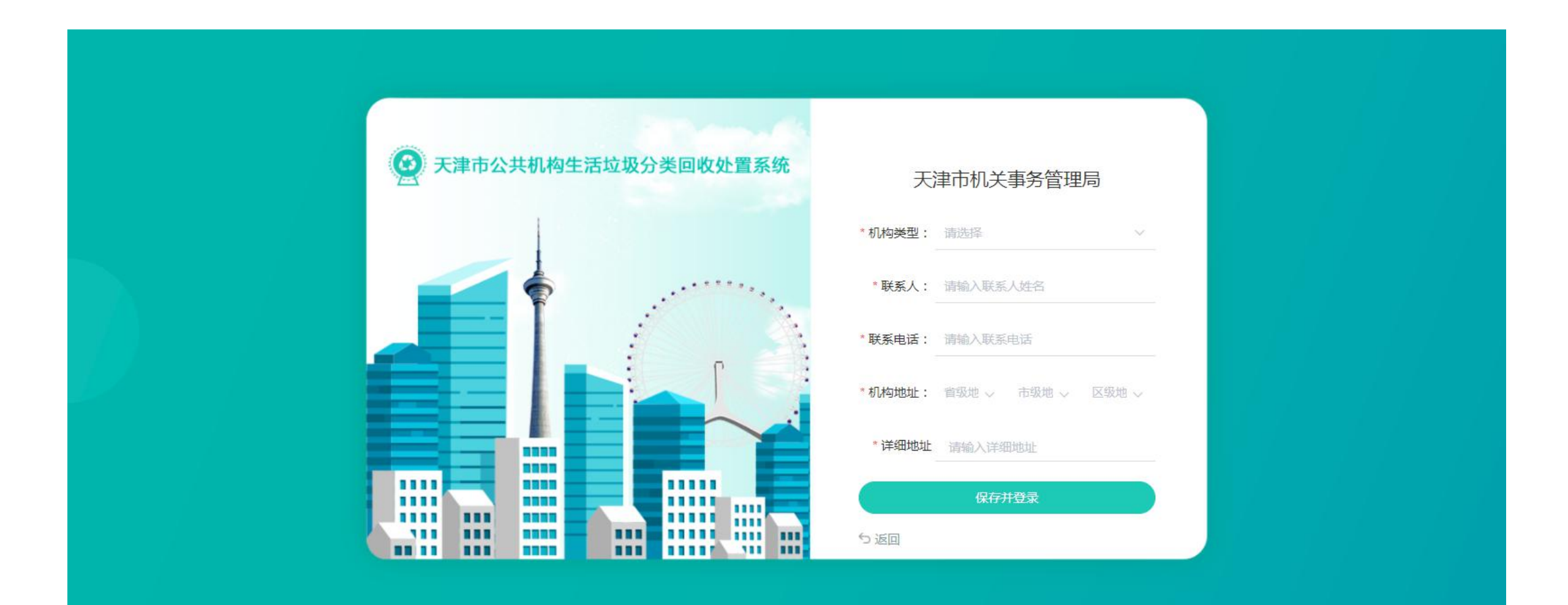

01 登录首页:

- 1、 登录首页后先修改登录密码(页面左上角)。
- 2、点击用户信息下的"更多信息",查看本单位信息及修改本单位生活垃圾分类工作的负责人姓名和联系方式。

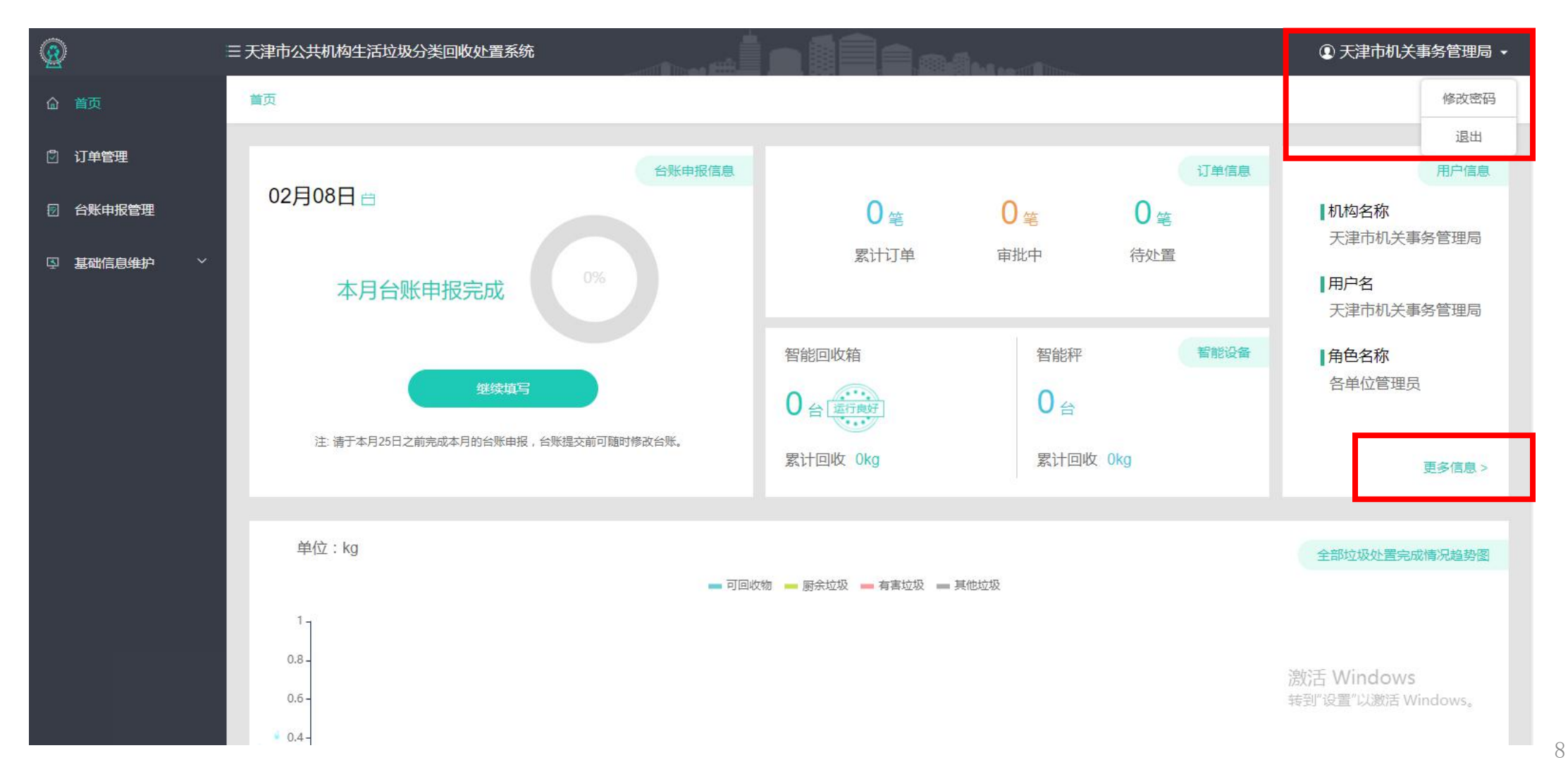

01 登录首页:

- 1、 页面由来: 主页→右侧用户信息, 点击更多信息。
- 2、页面用途:查看本机构全部注册信息,修改垃圾分类负责人姓名、联系电话。

| <b>@</b>   | ≡天津市公共机构生活  | 舌垃圾分类回收处置系统                     |                |        | <ul> <li>① 天津市机关事务管理局 </li> </ul> |
|------------|-------------|---------------------------------|----------------|--------|-----------------------------------|
| 命 首页       | 用户信息 / 用户信息 |                                 |                |        | 返回                                |
|            | 用户信息        |                                 |                |        |                                   |
| 日 台账申报管理   | 用户名:        | 120103                          | 角色名称:          | 各单位管理员 |                                   |
| □ 基础信息维护 ~ | 机构名称:       | 天津市机关事务管理局                      | 机构编码:          | 120103 |                                   |
|            | 单位级别:       | 市级单位                            | 所属行政区:         | 天津市    |                                   |
|            | 上级单位:       | 无                               | 机构类型:          | 国家机关   |                                   |
|            | 机构地址:       | 天津市-天津市-河西区                     | 联系人:           | Ξ+ Δ   |                                   |
|            | 联系电话:       | 13000000000 I                   | 近明:            | 7      |                                   |
|            |             |                                 |                |        |                                   |
|            |             | 、<br>点击绿色编辑图标,可I<br>位垃圾分类负责人姓名》 | 以修改本单<br>及联系方式 | 2      |                                   |
|            |             |                                 |                |        |                                   |
|            |             |                                 |                |        |                                   |
|            |             |                                 |                |        |                                   |
|            |             |                                 |                |        |                                   |
|            |             |                                 |                |        |                                   |
|            |             |                                 |                |        |                                   |

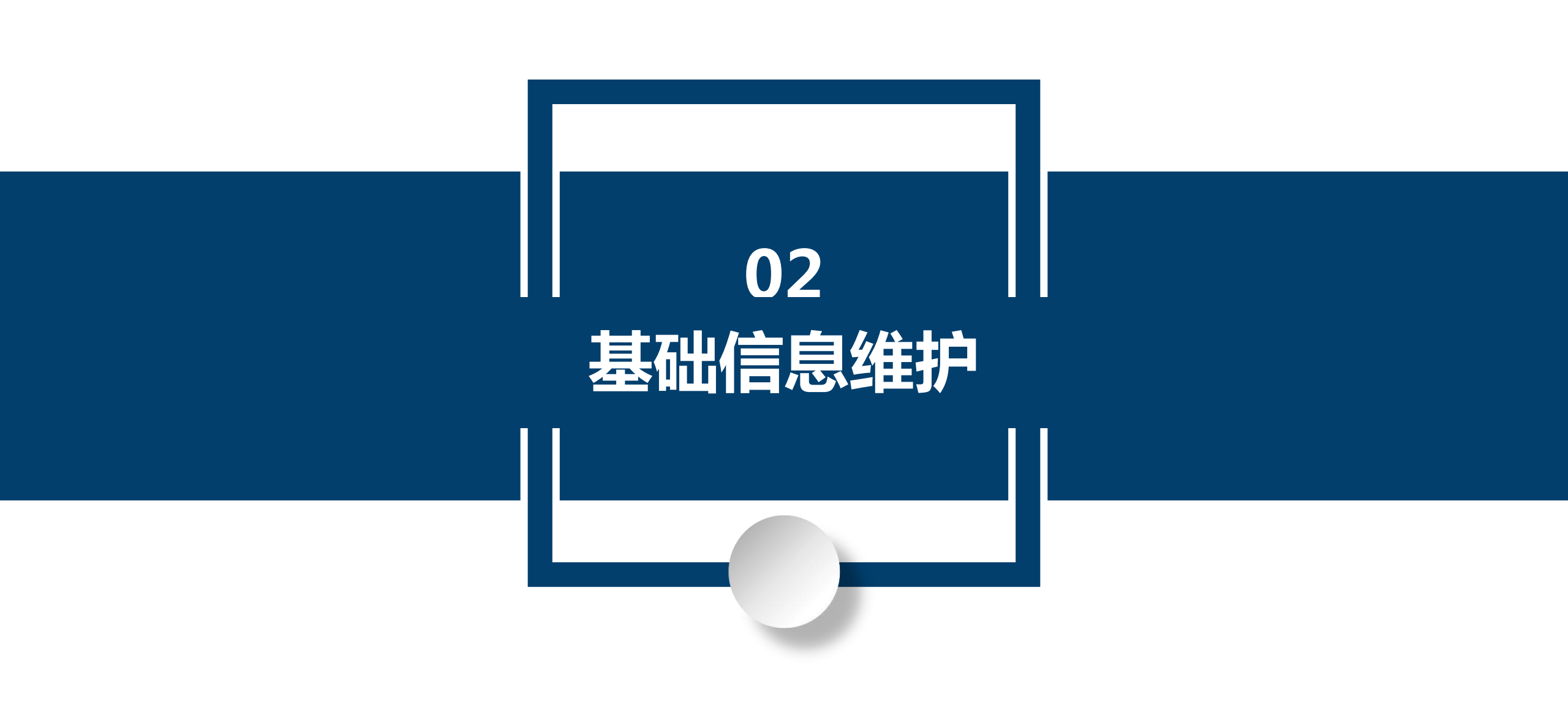

#### 02 基础信息维护:

- 1、 功能位置: 基础信息维护功能在主页左侧功能栏。
- 2、功能用途:完善本机构生活垃圾分类工作辅助工具的信息添加及管理。

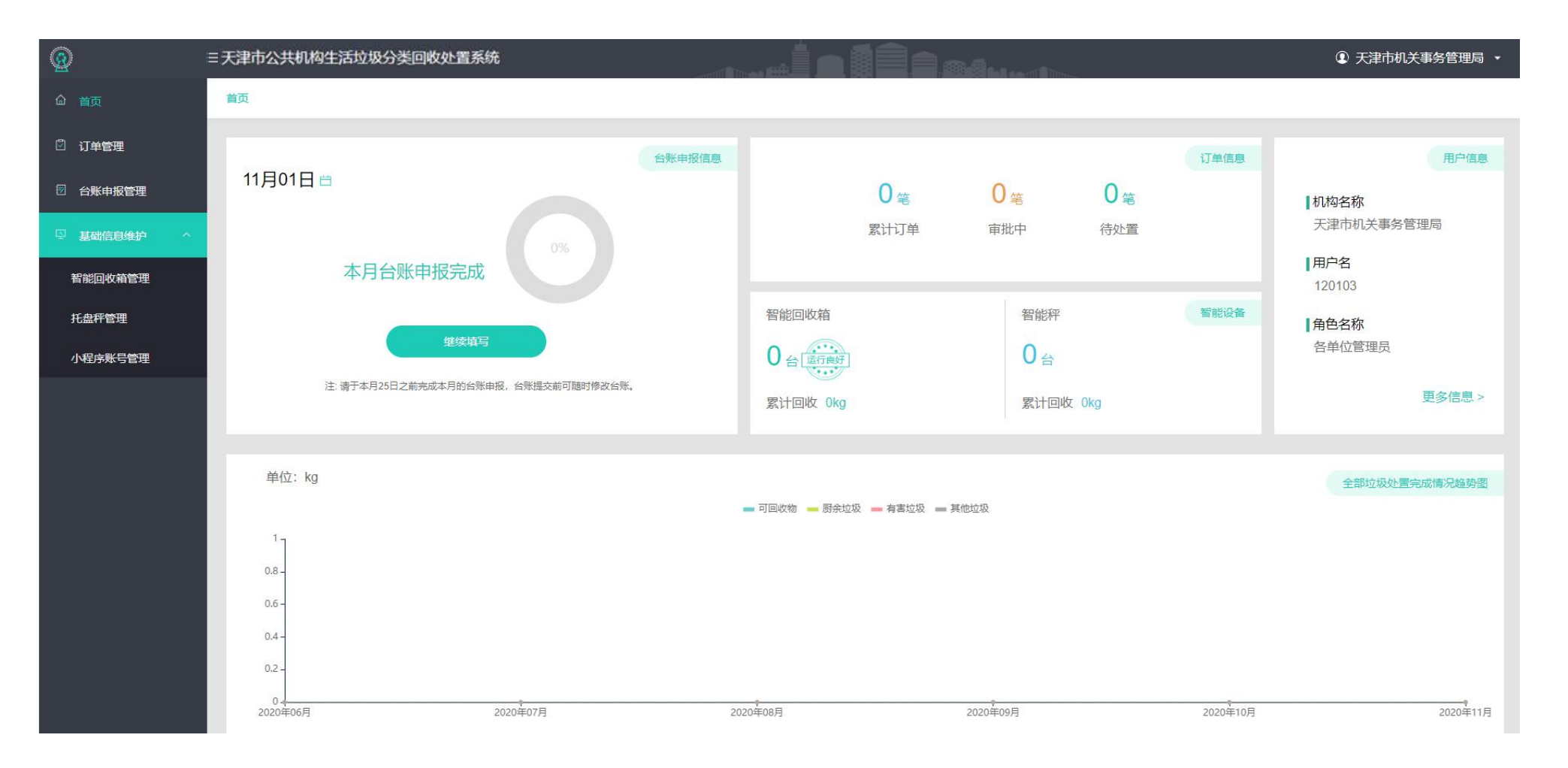

#### 02 基础信息维护: -1 智能回收箱管理

- 1、 页面由来: 首页→点击主页左侧功能栏 基础信息维护 →点击 智能回收箱管理。
- 2、页面用途:新增和管理智能回收箱。

| <u>@</u>   | 三天津市公共 | 共机构生活垃圾分裂    | 些回收处置系统      |       |      | <b>1</b> | a and the second |      | ć         | ④ 天津市机 | 关事务管理局 <b>•</b> |
|------------|--------|--------------|--------------|-------|------|----------|------------------|------|-----------|--------|-----------------|
| 命 首页       | 基础信息维  | ¥护 / 智能回收箱管理 | £            |       |      |          |                  |      |           |        |                 |
|            | 回收箱    | 编号: 请输入回收箱   | 續号 <b>搜索</b> | 重置    |      |          |                  |      |           |        |                 |
| ☑ 台账申报管理   |        |              |              |       |      |          |                  |      |           |        |                 |
| 国 基础信息维护 ヘ | 详细数    | 女据           |              |       |      |          |                  |      | (+新增回收箱)  |        |                 |
| 智能回收箱管理    |        | 编号           | 所属单位         | 所属行政区 | 铺设位置 | 联系人      | 联系电话             | 机构地址 |           | 添加时间   | 操作              |
| 托盘秤管理      |        |              |              |       | 暂无   | 数据       |                  |      |           |        |                 |
| 小程序账号管理    |        |              |              |       |      |          |                  | 共0条  | 20条/页 🗸 🔇 | 1      | 前往 1 页          |
|            |        |              |              |       |      |          |                  |      |           |        |                 |
|            |        |              |              |       |      |          |                  |      |           |        |                 |
|            |        |              |              |       |      |          |                  |      |           |        |                 |
|            |        |              |              |       |      |          |                  |      |           |        |                 |
|            |        |              |              |       |      |          |                  |      |           |        |                 |
|            |        |              |              |       |      |          |                  |      |           |        |                 |
|            |        |              |              |       |      |          |                  |      |           |        |                 |

#### 02 基础信息维护:-1 智能回收箱管理

# (网址: www.tjggjgljfl.com)

1、 页面由来:主页→点击主页左侧功能栏 基础信息维护 →点击 智能回收箱管理 →点 +新增回收箱 → 到此 → 到此 页面。

#### 2、页面用途:填写智能回收箱信息。

| Q          | 三天津市公共机构生活垃圾分类回收处置系统 |            | ④ 天津市机关事务管理局 ▼ |
|------------|----------------------|------------|----------------|
| □ 首页       | 基础信息维护 / 新增收回箱       |            |                |
| 2 订单管理     | 新增回收箱                |            |                |
| 2 台账申报管理   | * 编号:                | 所属单位:      |                |
| ♀ 基础信息维护 ^ | 请输入回收箱编号             | 天津市机关事务管理局 |                |
| 智能回收箱管理    | 单位地址:                | *铺设位置:     |                |
| 托盘秤管理      | 天津市河西区友谊路30号         | 清输入铺设位置    |                |
| 小程序账号管理    | * 联系人:               | *联系电话:     |                |
|            | 请输入联系人               | 请输入联系电话    |                |
|            | 说明:                  |            |                |
|            | 请输入说明 (100字以内)       |            |                |
|            |                      |            |                |
|            | <b>K</b> # N         | м́р        | 10             |
|            |                      |            | 45%<br>48°C    |
|            |                      |            |                |

#### 02 基础信息维护: -2 托盘秤管理

# (网址: www.tjggjgljfl.com)

0

- 1、 页面由来: 主页→点击主页左侧功能栏 基础信息维护 →点击 托盘秤管理→点: +新增智能秤
- 2、页面用途:新增和管理智能秤。

| Q          | =天津市公共机构生活垃圾分类回收处置系统 |                                        |               | ④ 天津市4           | 机关事务管理局 🔹 |
|------------|----------------------|----------------------------------------|---------------|------------------|-----------|
| ☆ 首页       | 基础信息维护 / 托盘秤管理       |                                        |               |                  |           |
| 🖞 订单管理     | 托盘秤: 请输入托盘秤编号或名称     | 222 222 222 222 222 222 222 222 222 22 |               |                  |           |
| ☑ 台账申报管理   |                      |                                        |               |                  |           |
| 日 基础信息维护 ヘ | 详细数据                 |                                        |               | +新增托盘秤 ① 导出      | (立 删除)    |
| 智能回收箱管理    | 编号 托盘秤名称             | 所属单位 所属行政区                             | 联系人 联系电话 机构地址 | 添加时间             | 操作        |
| 托盘秤管理      |                      |                                        | 暂无数据          |                  |           |
| 小程序账号管理    |                      |                                        |               | 共0条 20条/页 < 1 >> | 前往 1 页    |
|            |                      |                                        |               |                  |           |
|            |                      |                                        |               |                  |           |
|            |                      |                                        |               |                  |           |
|            |                      |                                        |               |                  |           |
|            |                      |                                        |               |                  |           |
|            |                      |                                        |               |                  |           |
|            |                      |                                        |               |                  |           |

1、 页面由来:主页→点击主页左侧功能栏 <u>基础信息维护</u>→点击 <u>托盘秤管理</u>→点: +新增智能秤

→ 到此页面。

2、页面用途:填写托盘秤信息。

|                |                                                                                                    | ◎ 大津巾机大事务官埋局 ▼                                                                                                    |
|----------------|----------------------------------------------------------------------------------------------------|----------------------------------------------------------------------------------------------------|
| 基础信息维护 / 新增收回箱 |                                                                                                    |                                                                                                    |
| ▲ 新増回收箱        |                                                                                                    |                                                                                                    |
| *编号:           | 所属单位:                                                                                                    |                                                                                                    |
| 请输入回收箱编号       |                                                                                                    |                                                                                                    |
| 单位地址:          | * 捕设位置:                                                                                                   |                                                                                                    |
|                | 请输入辅设位置                                                                                                   |                                                                                                    |
| *联系人:          | *联系电话:                                                                                                    |                                                                                                    |
| 请输入联系人         | 请输入联系电话                                                                                                   |                                                                                                    |
| 说明:            |                                                                                                    |                                                                                                    |
| 请输入说明 (100字以内) |                                                                                                    |                                                                                                    |
| <b>保存</b> 取消   |                                                                                                    |                                                                                                    |
|                | 基础信息维护 / 新増收回箱<br>新増回收箱<br>・編号:<br>通磁入回收箱焼号<br>・<br>通位地址 :<br>・<br>・<br>転系人 :<br>満磁入联系人<br>済協入送明 (100字以内) | 新館回收館           *倍:           *倍:           近心回忆缩唱           *任性:           *日:           *日: |

#### 02 基础信息维护: -3 小程序账号管理

# (网址: www.tjggjgljfl.com)

用于增加微信小程序账号,可创建多个 🗇 🖩 除 🕅 长号。

1、页面由来:主页→点击主页左侧功能栏 基础信息维护 →点击小程序账号管理。

2、页面用途: 创建和管理微信小程序 "今分类" 机构账号 + 新增机构账号 用于删除多余的或创建错误的微信小程序账号。

三 天津市公共机构生活垃圾分类回收处置系统 ① 天津市机关事务管理局 基础信息维护 / 小程序账号管理 ☆ 首页 🖸 订单管理 用户名: 请输入用户名 启用状态: 请选择启用状态 重置 ☑ 台账申报管理 详细数据 + 新增机构账号 **① 删除** ☑ 基础信息维护 序号 用户名 单位名称 账号类型 联系人 联系电话 启用状态 添加时间 操作 智能回收箱管理 暂无数据 托盘秤管理 小程序账号管理 共0条 20条/页 < 1 > 前往 1 页

#### 02 基础信息维护: -3 小程序账号管理

# (网址: www.tjggjgljfl.com)

 $\rightarrow$ 

1、页面由来:主页→点击主页左侧功能栏 基础信息维护 →点击小程序账号管理→点击右( + 新增机构账号) 到本页面。

| 2、 | 页面用途:    | 创建微语小程序"今分类"机构账号。<br>= 天津市公共机构生活垃圾分类回收处置系统                         | ① 天津市机关事务管理局 • |
|----|----------|--------------------------------------------------------------------|----------------|
|    | ☆ 首页     | 基础信息维护/新增机构账号                                                      |                |
|    | 🛛 订单管理   | 新增小程序账号                                                            |                |
|    | 团 台账申报管理 | 所属单位:天津市机关事务管理局 *用户名:                                              |                |
|    | □ 基础信息维护 |                                                                    |                |
|    | 智能回收箱管理  | <b>に に れ) 近 に れ) 低 は り む い の い の い の い の い の い の い の い の い の い</b> |                |
|    | 托盘秤管理    | 说明:                                                                |                |
|    | JUJAJEL  |                                                                    |                |
|    |          |                                                                    |                |
|    |          | 。<br>1993年———————————————————————————————————                      |                |
|    |          |                                                                    |                |
|    |          |                                                                    |                |
|    |          |                                                                    |                |
|    |          |                                                                    |                |

#### 02 基础信息维护: -3 小程序账号管理

- 1、页面由来:主页→点击主页左侧功能栏 基础信息维护 →点击小程序账号管理。
- 2、页面用途: 创建微信小程序"今分类"机构账号。

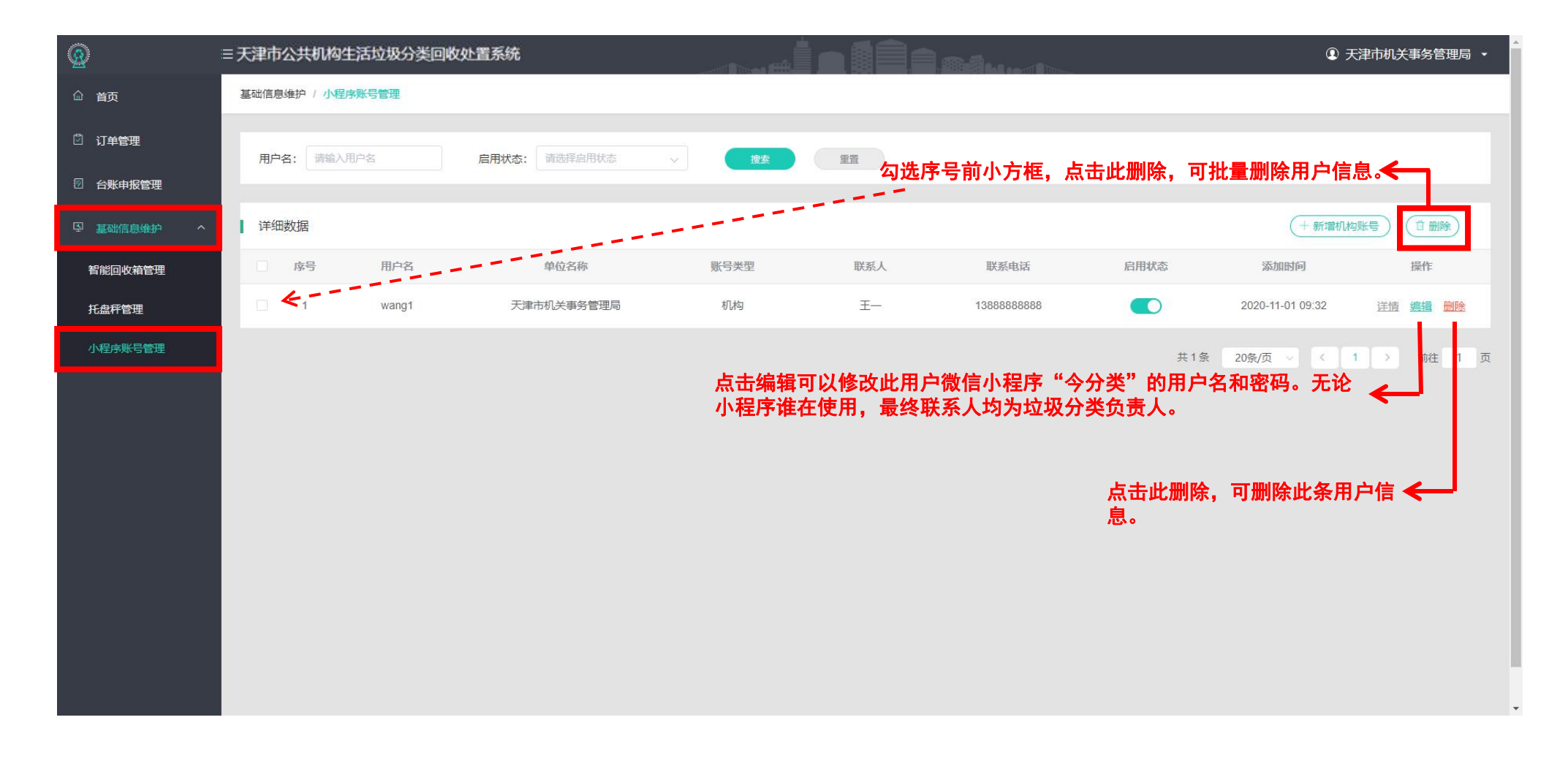

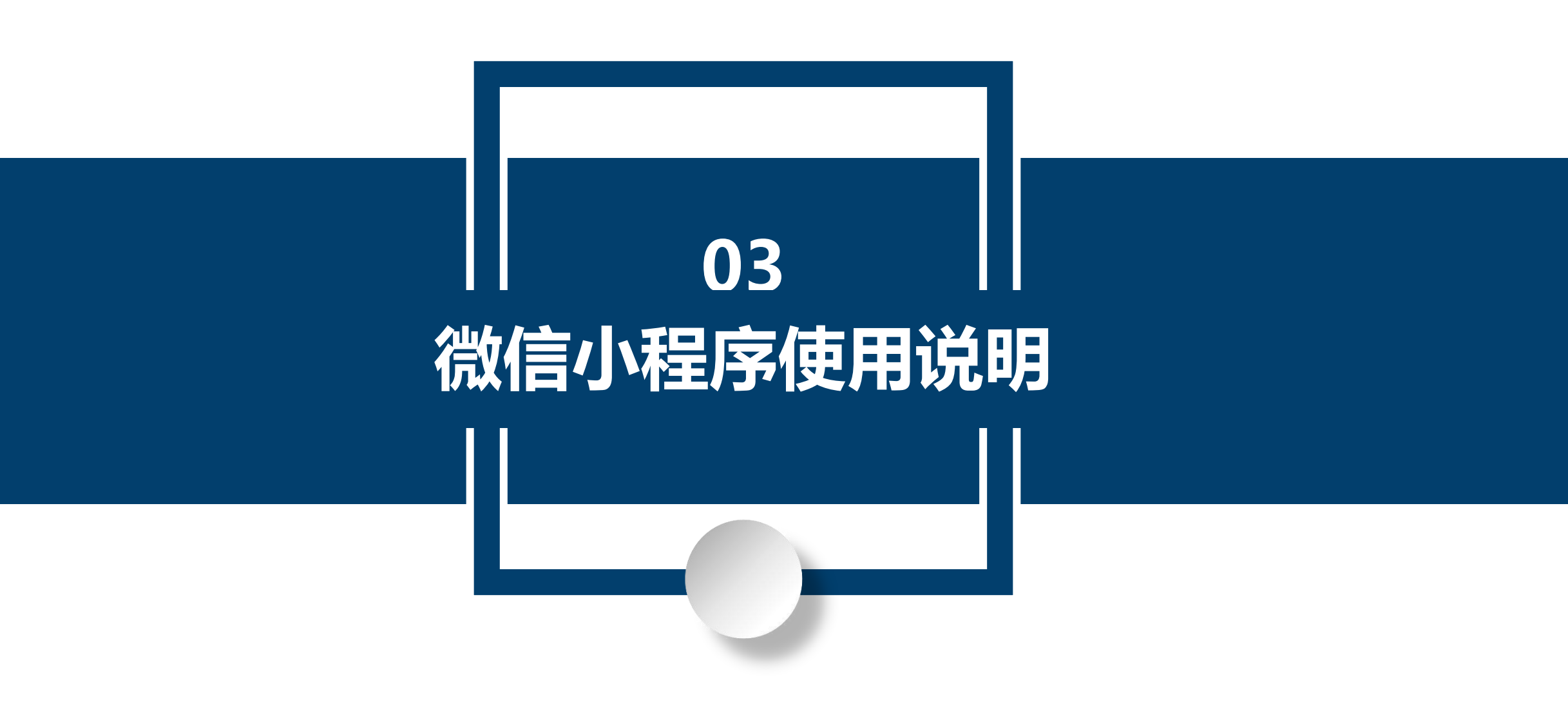

#### 03 微信小程序使用说明: -1小程序位置, 搜索小程序

- 1、 用手机打开微信并登录,进入微信主页面。
- 2、按住手机向下拉主页面,进入微信小程序搜索界面。
- 3、搜索微信小程序"今分类",并进入小程序。

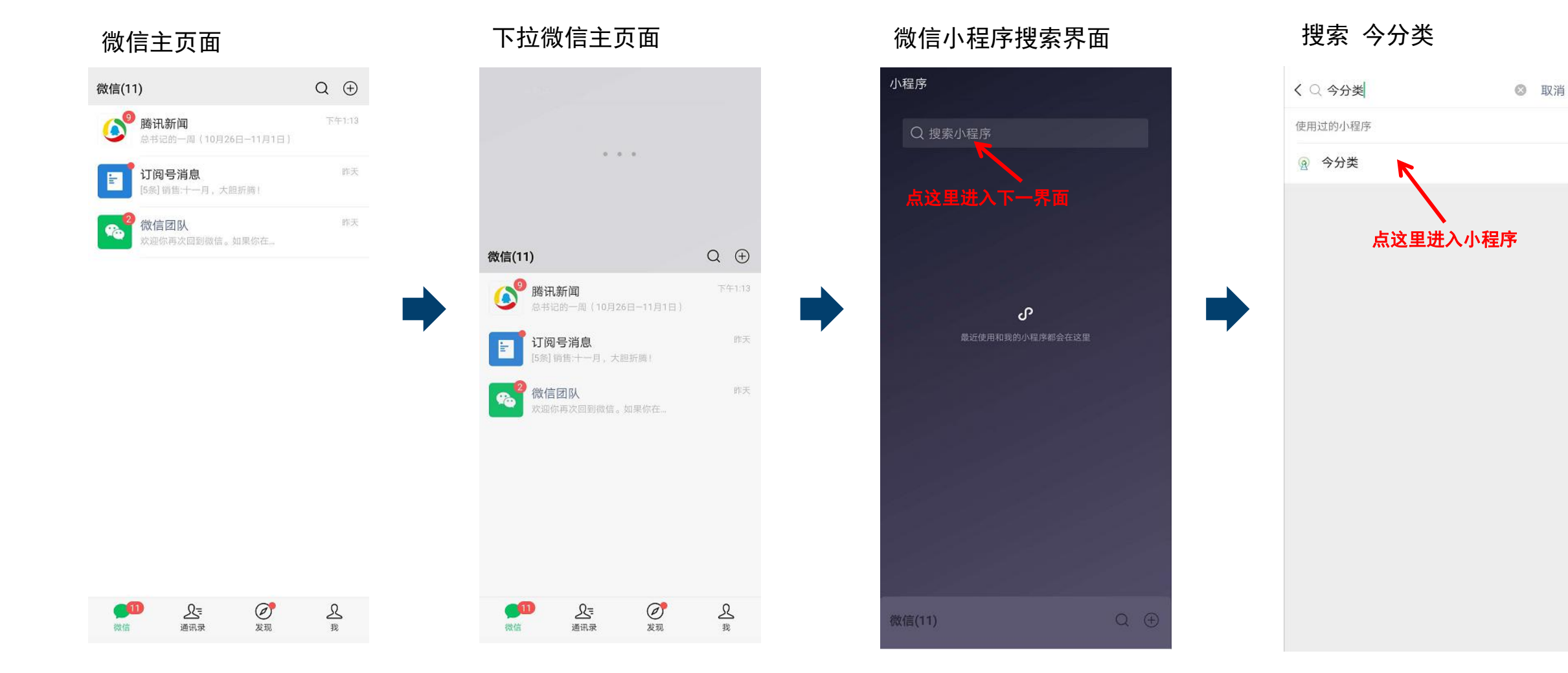

## 03 微信小程序使用说明: -2登录小程序及信息完善

1、使用PC端设置好的小程序账号密码登陆小程序。(设置账号密码详见此PPT14-16页)

小程序主页面

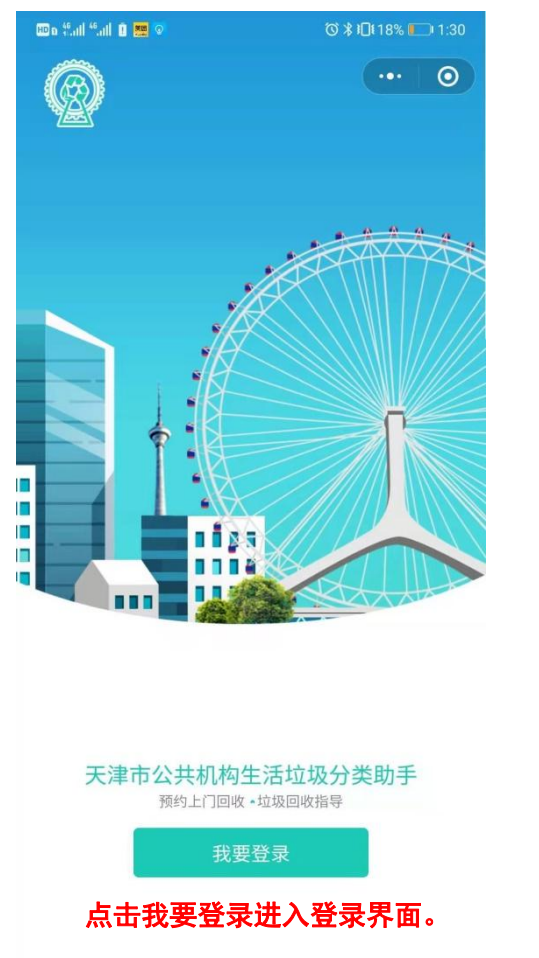

... 🔘 欢迎登录 天津市公共机构生活垃圾分类助手 8 wang1 A ..... ₩ 忘记密码 ♥ 华为安全键盘  $\sim$ 6 7 8 9 2 3 5 4 0 1 r t i o p u q W е У s d f g h j k I а zxcvbnm  $\langle \times \rangle$ 公 ?123  $\checkmark$ \_ , .

小程序登录页面

#### 登录后首页

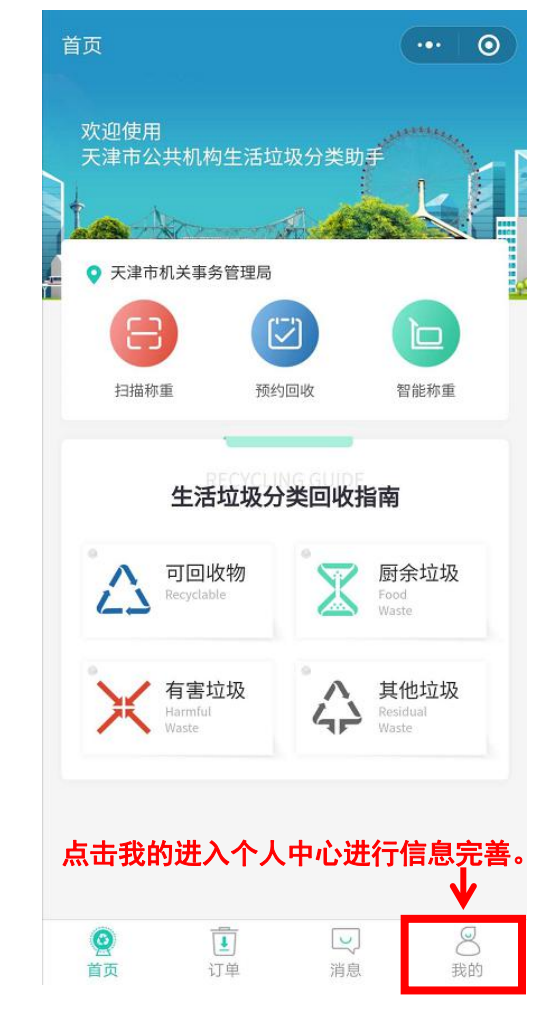

# 03 微信小程序使用说明: -2登录小程序及信息完善

2、进入个人信息可以修改用户密码。

个人中心页

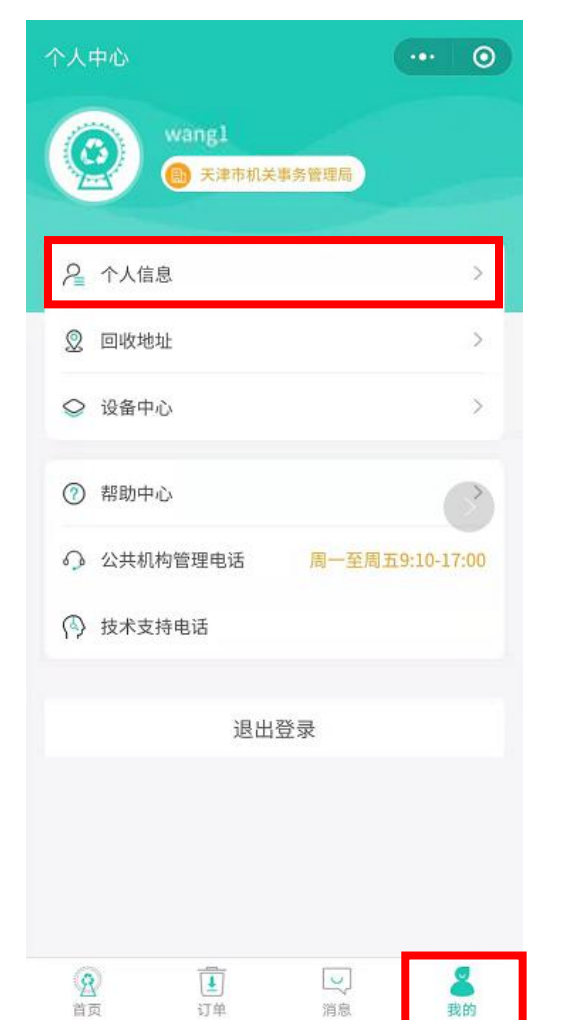

#### 个人信息页面

| ••• • •    |
|------------|
| wangl      |
| 天津市机关事务管理局 |
| >          |
|            |

#### 修改密码页面

| く 修改密码 |             |
|--------|-------------|
| 原密码    | 请输入原密码      |
| 新密码    | 请输入新密码      |
| 确认密码   | 请再次输入新密码    |
|        |             |
|        |             |
|        | 修改完成记得点确定 ↓ |

## 03 微信小程序使用说明: -2登录小程序及信息完善

3、进入回收地址,详细完善需要回收的可回收物所在地址。

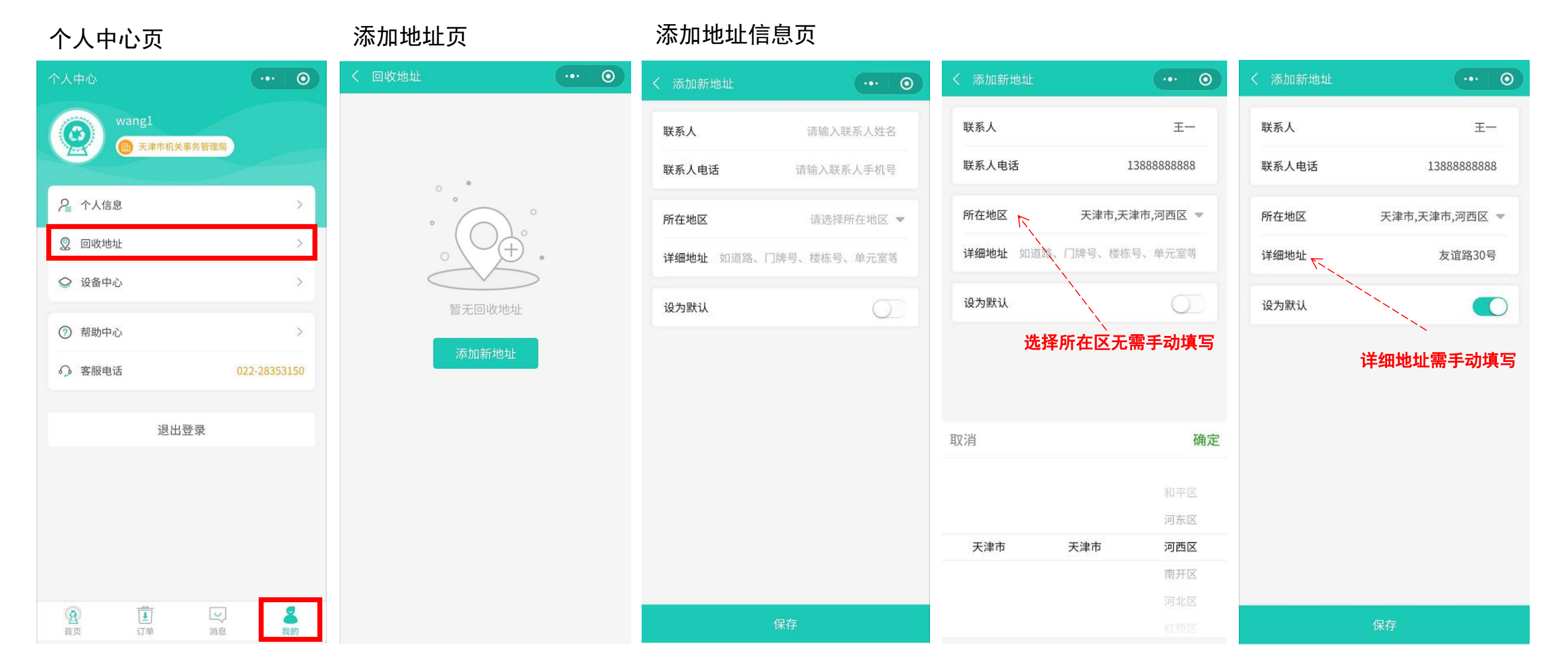

## 03 微信小程序使用说明: -3使用小程序预约回收流程

第一步: 机构负责人填写订单信息并下单。

小程序登录后首页

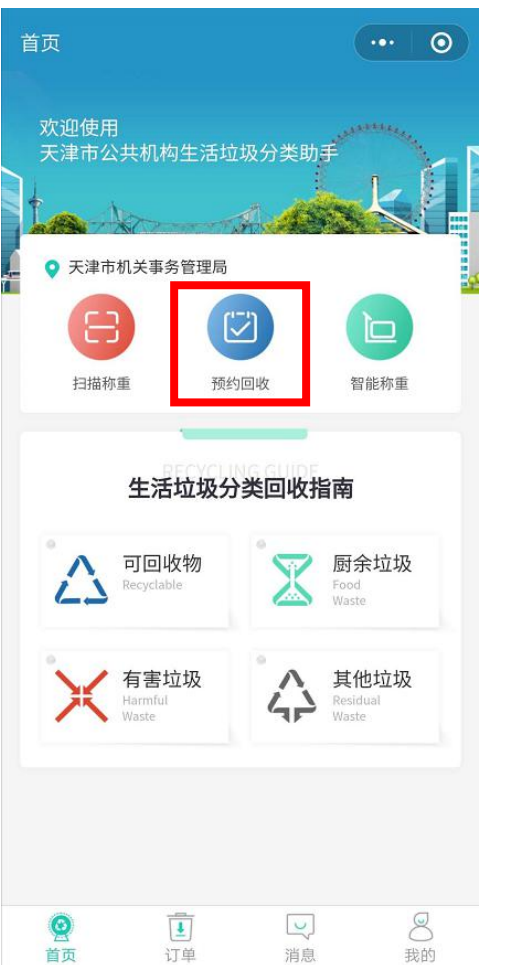

#### 填写预约回收信息

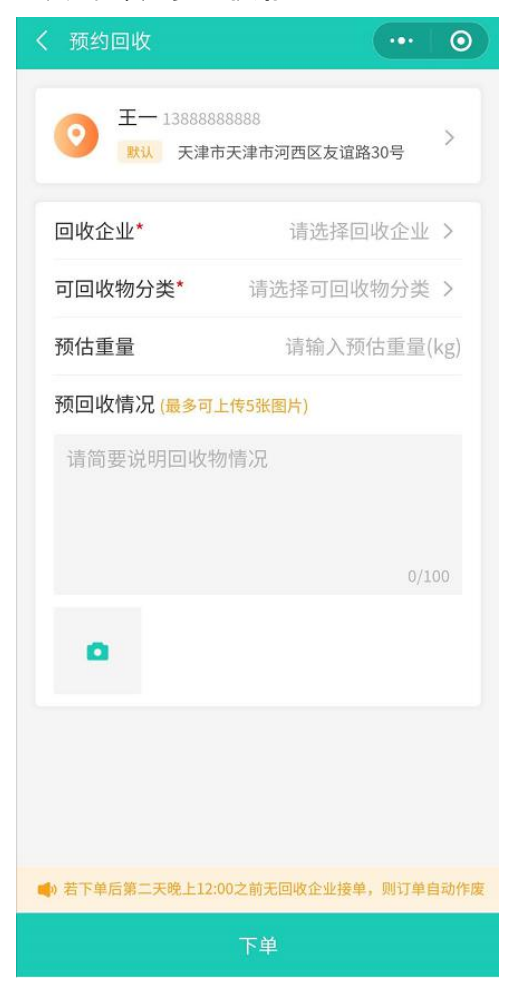

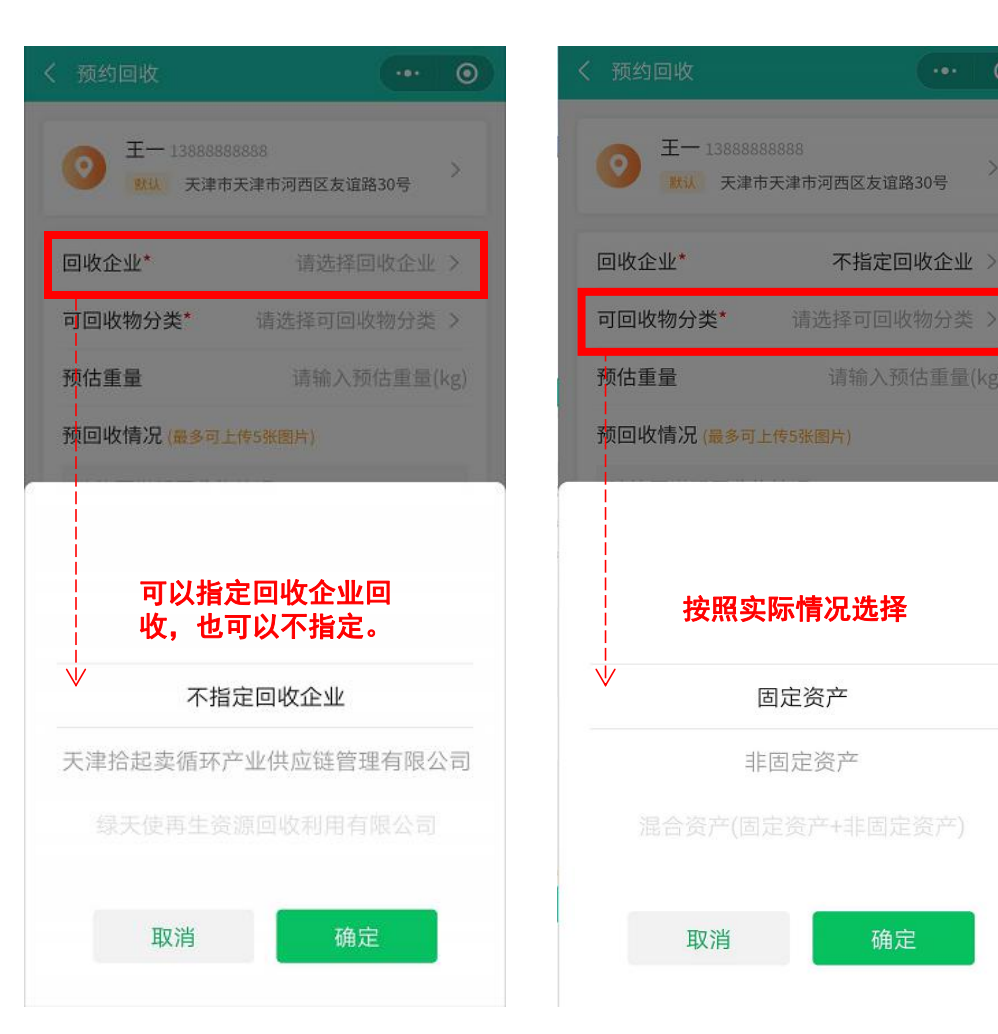

## 03 微信小程序使用说明: -3使用小程序预约回收流程

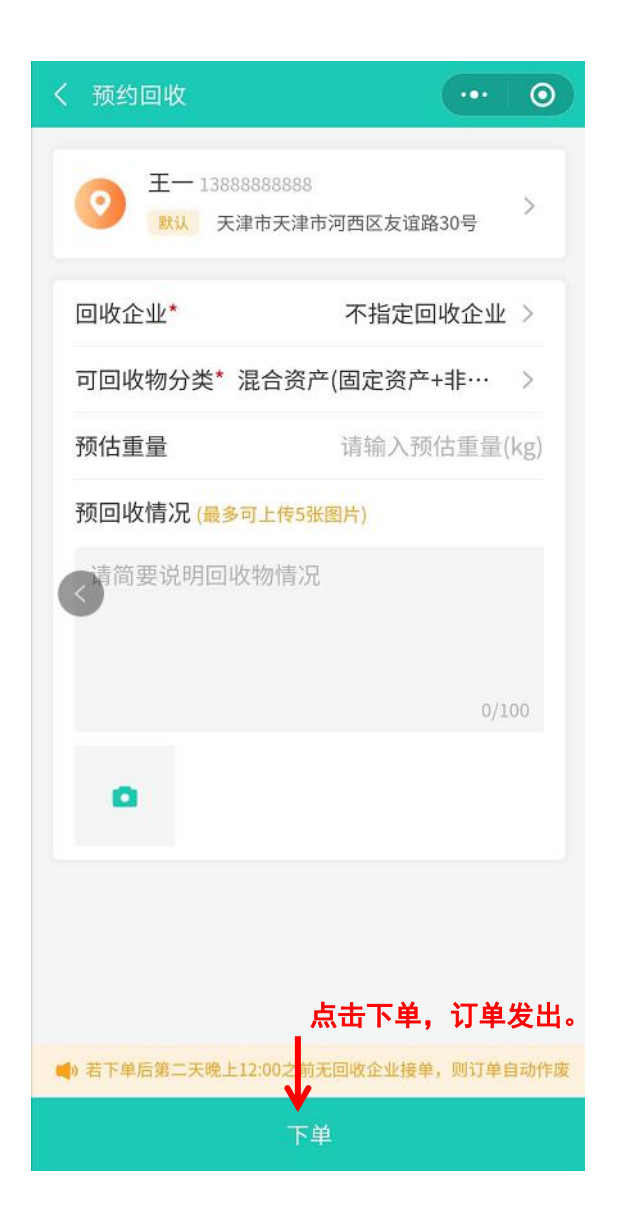

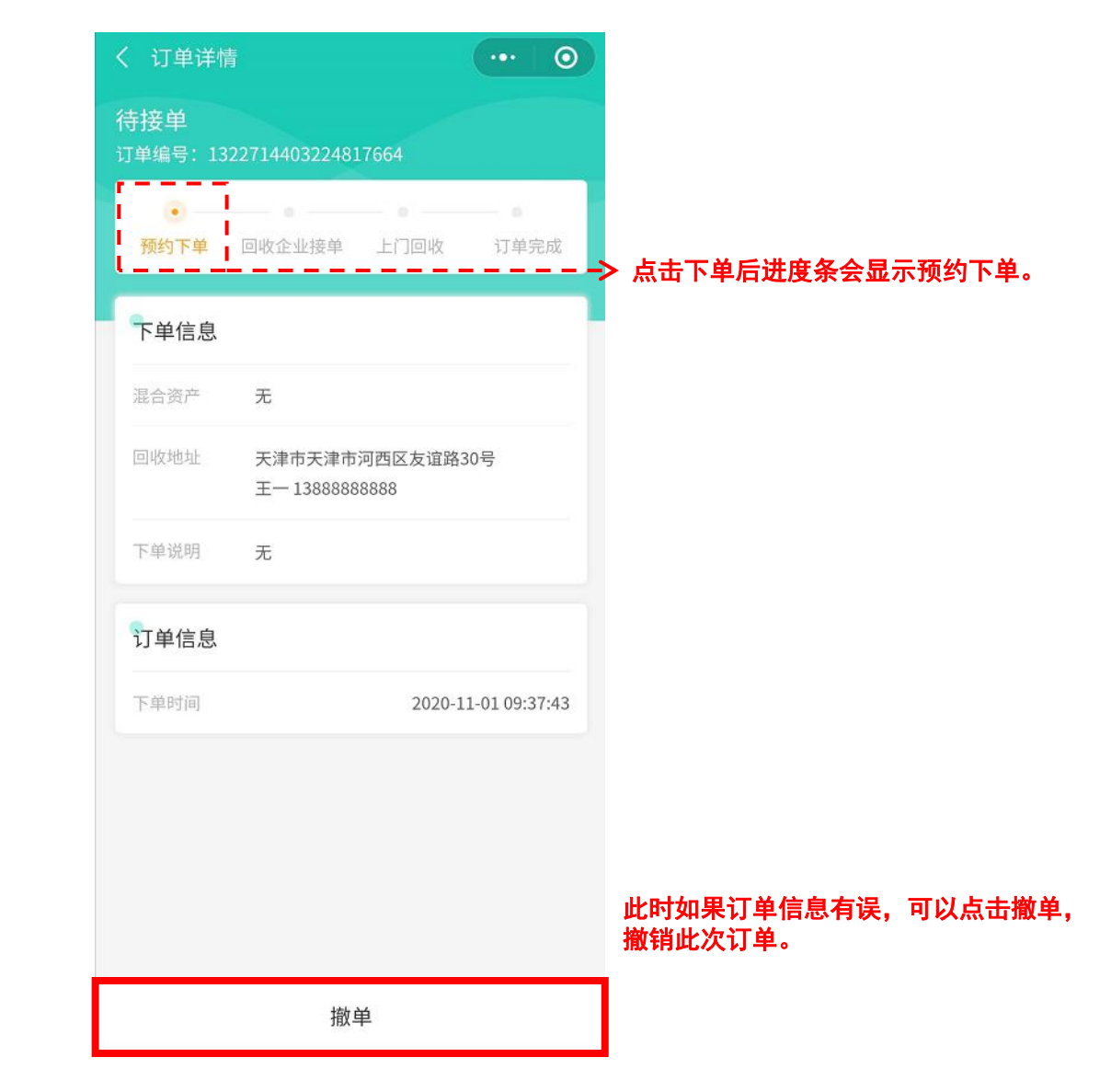

#### 03 微信小程序使用说明:-3使用小程序预约回收流程

第二步:回收企业接到订单。

第三步:回收企业工作人员现场评估道路状况、需用车数量及工具。

| 第二步显示界面 | <ul> <li>已接単</li> <li>订単编号: 1322714403224817664</li> <li>通勤下単 回收企业接単 上门回收 订单完成</li> </ul> | 第三步显示界面 | 待处置<br>订単编号: 1322714403224817664<br>• • • • • • • • • - • - • - • - • - • - • - • - • - • • - • • • • • • • • • • • • • • • • • • • • |   |
|---------|-------------------------------------------------------------------------------------------|---------|----------------------------------------------------------------------------------------------------|---|
|         | h起卖<br>ddd ↓ 1311111111                                                                   |         | 拾起卖<br>ddd                                                                                                    | 1 |
|         | 下单信息                                                                                      |         | 下单信息                                                                                                    |   |
|         | 混合资产 无                                                                                    |         | 混合资产 <b>无</b>                                                                                                    |   |
|         | 回收地址 天津市天津市河西区友谊路30号<br>王一13888888888                                                     |         | 回收地址 天津市天津市河西区友谊路30号<br>王一13888888888                                                                                                 |   |
|         | 下单说明 无                                                                                    |         | 下单说明 无                                                                                                    |   |
|         | 订单信息                                                                                      |         | 订单信息                                                                                                    |   |
|         | 下单时间 2020-11-01 09:37:43                                                                  |         | 下单时间 2020-11-01 09:37:43                                                                                                    | 3 |
|         | 接单时间 2020-11-01 09:38:45                                                                  |         | 接单时间 2020-11-01 09:38:45                                                                                                    | 5 |
|         | 撤单                                                                                        |         | 确认时间 2020-11-01 09:39:21                                                                                                    | Ĺ |

## 03 微信小程序使用说明: -3使用小程序预约回收流程

第四步:回收车辆上门回收。 第五步:回收企业上传回收数据。 第六步:机构负责人确认信息。 第七步:订单完成。

| .9X1/A •          | 第四五六步显示界面                  |                               |              |  |  |  |
|-------------------|----------------------------|-------------------------------|--------------|--|--|--|
| 息。                | く 订单详情                     | 青                             | ••• •        |  |  |  |
|                   | 待确认<br><sup>订单编号: 13</sup> | 22714403224817664             |              |  |  |  |
| 第四步 <b>&lt;-</b>  | ● ── 预约下单                  | ● ●<br>回收企业接单 上门回收            | 订单完成         |  |  |  |
|                   | 处理商品值                      | 言息                            |              |  |  |  |
|                   | 废钢铁(kg)                    |                               | 50           |  |  |  |
|                   | 废纸(kg) —                   |                               | 100          |  |  |  |
|                   | 废塑料(kg)                    |                               | 80           |  |  |  |
|                   | 废旧电子产品                     | 品(kg)                         | 500          |  |  |  |
|                   | 总回收重量(                     | kg)                           | 730          |  |  |  |
| 第五步 <b>&lt;-</b>  | 拾起卖                        |                               |              |  |  |  |
|                   | ddd                        |                               | . 1311111111 |  |  |  |
|                   | 下单信息                       |                               |              |  |  |  |
|                   | 混合资产                       | 无                             |              |  |  |  |
|                   | 回收地址                       | 天津市天津市河西区友谊<br>王一 13888888888 | 路30号         |  |  |  |
| 第六步 <b>&lt; -</b> |                            | 确认信息                          |              |  |  |  |

第七步显示界面

| くび単详                                |                      |                 | ••• 0       |
|-------------------------------------|----------------------|-----------------|-------------|
| <b>已完成</b><br>订单编号: 13              | 2271440322481        | 17664           |             |
| <ul> <li>一</li> <li>预约下单</li> </ul> |                      | - •<br>上门回收     | — •<br>订单完成 |
| 处理商品伯                               | 言息                   |                 |             |
| 废钢铁(kg)                             |                      |                 | 50          |
| 废纸(kg)                              |                      |                 | 100         |
| 废塑料(kg)                             |                      |                 | 80          |
| 废旧电子产品                              | h(kg)                |                 | 500         |
| 总回收重量(                              | kg)                  |                 | 730         |
| 拾起卖                                 |                      |                 |             |
| ddd                                 |                      | c               | 13111111111 |
| 下单信息                                |                      |                 |             |
| 混合资产                                | 无                    |                 |             |
| 回收地址                                | 天津市天津市<br>王一 1388888 | 河西区友谊路3<br>8888 | 0号          |
| 下单说明                                | 无                    |                 |             |
|                                     |                      |                 |             |

27

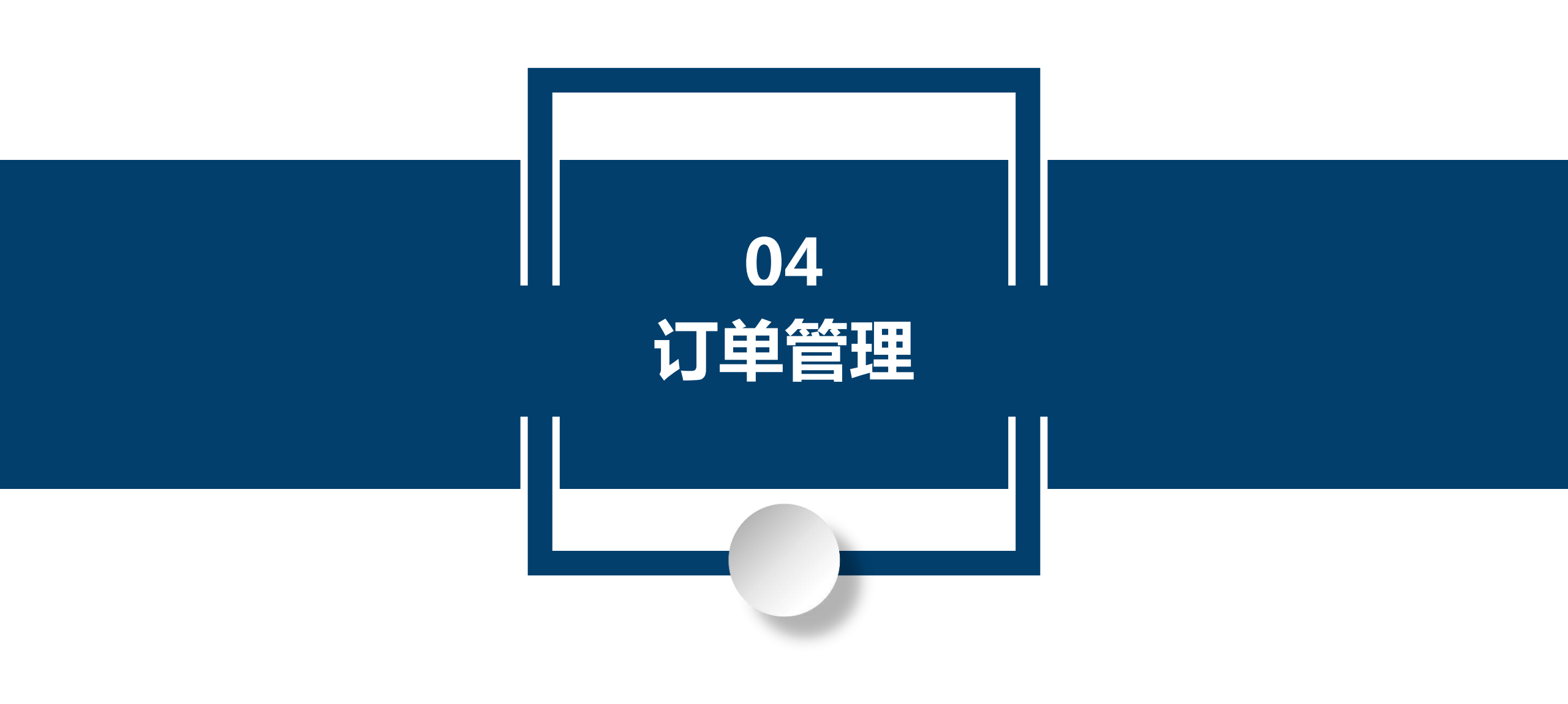

04 订单管理:

- 1、 页面由来:主页→点击主页左侧功能栏 <u>订单管理</u>。
- 2、页面用途:查看本机构微信小程序的全部订单。

| @          | 三天津市公共机构生活垃圾分类回收处置系统                                                                                                    |                                                                                      | ④ 天津市机关事务管理局 →                                                                                                    |
|------------|----------------------------------------------------------------------------------------------------|--------------------------------------------------------------------------------------|----------------------------------------------------------------------------------------------------|
| ☆ 首页       | 订单管理 / 订单管理                                                                                                    |                                                                                      |                                                                                                    |
| □ 订单管理     | 订单总数(个)                                                                                                    | 申诉待审批(个)                                                                             | 申诉成功(个)                                                                                                    |
| 🗹 台账申报管理   | 1                                                                                                    | 0                                                                                    | 0                                                                                                    |
| □ 基础信息维护 ~ | 订单编码: 请输入订单编码 机构单位: 机构编码或名称 回收时间: ■ 全部时间 建女 重置        详细数据       序号 订单编码 机构编码 机构络称 1 1322714403224817664 120103 天津市机关事务管理局 | 回收企业: 全部企业 ✓ 订单状态: 全部状态<br>联系人 联系电话 回收企业 订单状态 下单账号<br>王— 13886888888 拾起卖 已完成 wang1 : | 下単时间:       ● 全部时间         ①号出       ①号出         下単时间       完成时间         下単时间       完成时间         単1条       2020-11-01 09:40:37 |
|            |                                                                                                    |                                                                                      |                                                                                                    |

04 订单管理:

- 1、 页面由来: 主页→点击主页左侧功能栏 订单管理 → 订单条右侧详情。
- 2、页面用途:查看单条订单的全部信息。

| @        | 三 天津市公共机构生活垃圾分类回收处置系统                                                |                                                | ① 天津市机关事务管理局 · |
|----------|----------------------------------------------------------------------|------------------------------------------------|----------------|
| 命 首页     | 订单管理 / 订单详情                                                          |                                                | ( <u>50</u> )  |
| 🖞 订单管理   | 订单编号: 1322714403224817664 日完成                                        |                                                |                |
| 包 台账申报管理 | 机构编码: 120103                                                         | 机构名称: 天津市机关事务管理局                               |                |
| 基础信息维护   | 联系人:王—<br>下单账号:wang1<br>上门服务地址:天津市天津市河西区友谊路30号                       | 联系电话: 13888888888<br>下单时间: 2020-11-01 09:37:43 |                |
|          | 下単信息<br>垃圾类型:混合资产(固定资产+非固定资产)<br>备注:                                 | 预估重量: kg                                       |                |
|          | 回收企业情况<br>回收企业: 拾起卖<br>联系电话: 1311111111<br>确认时间: 2020-11-01 09:39:21 | 联系人: ddd<br>接单时间: 2020-11-01 09:38:45          |                |

04 订单管理:

- 1、页面由来:主页→点击主页左侧功能栏 订单管理\_→ 订单条右侧<u>详情</u>→ 向下拉滚动条。
- 2、页面用途:查看单条订单的全部信息。

| <b>@</b>  | 三 天津市公共机构生活  | 垃圾分类回收处置系统          |                           | ① 天津市机关事务管理局 • |
|-----------|--------------|---------------------|---------------------------|----------------|
| ☆ 首页      | 订单管理 / 订单详情  |                     |                           | <b>返回</b>      |
| 🖞 订单管理    | _            |                     |                           |                |
| 团 台账申报管理  | 下单信息         |                     |                           |                |
| ③基础信息维护 ~ | 垃圾类型:<br>备注: | 混合资产(固定资产+非固定资产)    | 预估重量: kg                  |                |
|           |              |                     |                           |                |
|           | 回收企业情况       |                     |                           |                |
|           | 回收企业:        | 拾起卖                 | 联系人: ddd                  |                |
|           | 联系电话:        | 1311111111          | 接单时间: 2020-11-01 09:38:45 |                |
|           | 确认时间:        | 2020-11-01 09:39:21 |                           |                |
|           | -            |                     |                           |                |
|           | 处置商品信息:      |                     |                           |                |
|           | 回收总量:        | 730.000kg           | 废钢铁: 50.000kg             |                |
|           | 废纸:          | 100.000kg           | 度塑料: 80.000kg             |                |
|           | 废旧电子产品:      | 500.000kg           |                           |                |
|           |              |                     |                           |                |
|           |              |                     |                           |                |

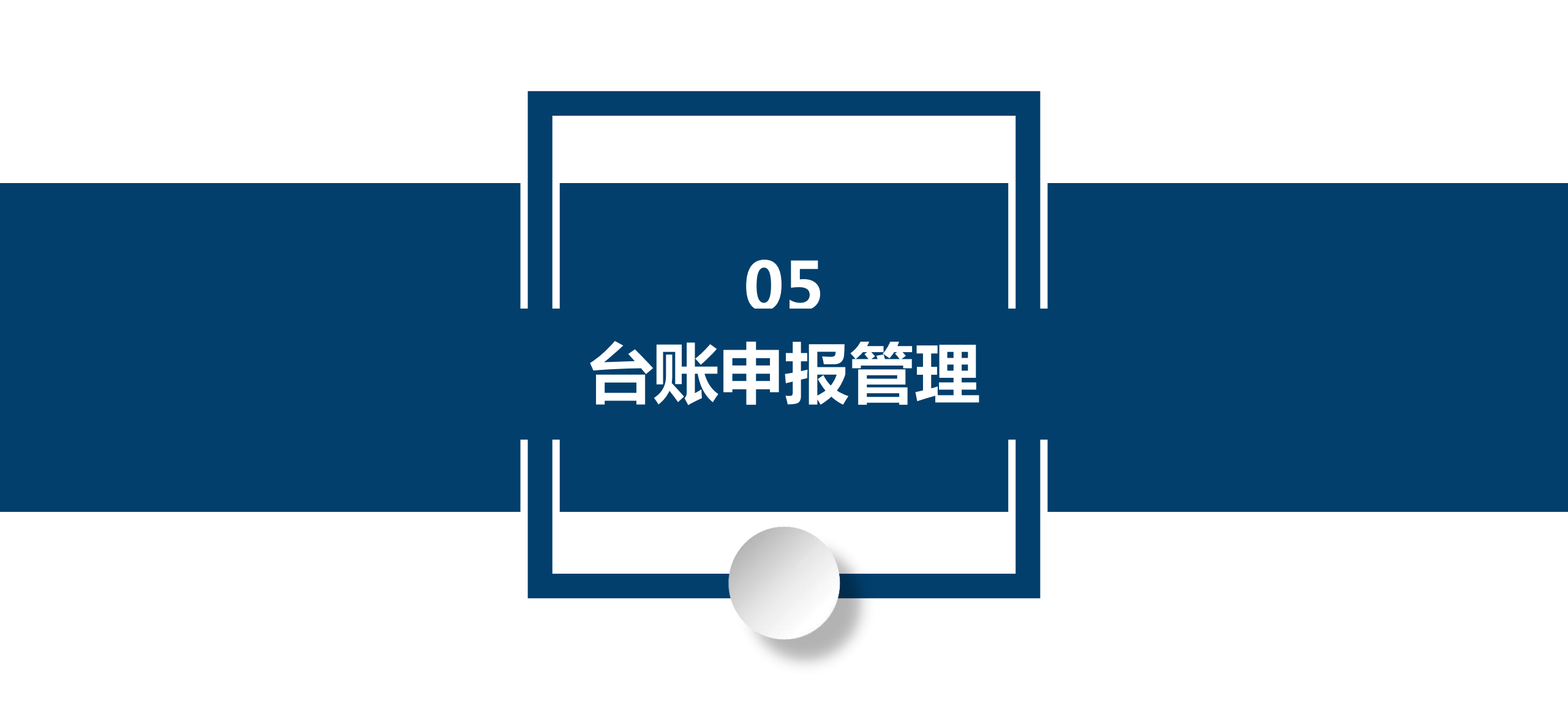

# (网址: www.tjggjgljfl.com)

- 1、页面由来: 首页→点击主页左侧功能栏 <u>台账申报管理</u>→点: (+新增合账)
- 2、页面用途:填写和申报台账。

| <u>@</u> | 三天津市公共机构生活垃圾分类回收处置系统                            | 三天津市公共机构生活垃圾分类回收处置系统 |        |         |     |                      |        |         |                          |        |
|----------|-------------------------------------------------|----------------------|--------|---------|-----|----------------------|--------|---------|--------------------------|--------|
| 命 首页     | 台账申报管理 / 台账申报管理                                 |                      |        |         |     |                      |        |         |                          |        |
| 🖞 订单管理   | 机构单位: 请输入机构编码或名称                                | 所属行政区:               | ~ 市级地区 | ~ 区级地区  | ~   | 完成率: 全部              |        | 台账状态: 全 | 部                        | ภ ไ    |
| □ 台账申报管理 | 填报月份: 🗐 2020-11                                 | たないないないで、「「「」」を見ていた。 |        |         |     |                      |        |         |                          |        |
| 夏 基础信息维护 | 详细数据 ◇ 全部展开 → 全部所叠                              |                      |        |         |     |                      |        |         |                          | + 新増台账 |
|          | 机构名称 机构编码 · · · · · · · · · · · · · · · · · · · | 所属行政区<br>天津市         | 填报联系人  | 填振人联系电话 | 联系人 | 联系电话<br>138888888888 | 完成率 0% | 台账状态    | 填报时间<br>2020-11-01 09:24 | 操作     |

о

1、页面由来: 首页→点击主页左侧功能栏 <u>台账申报管理</u>→点 + 新增台账 首页→点击首页台账 继续填写 (网址: www.tjggjgljfl.com)

→ 到达本页面。 也可到达本页面。

2、页面用途:填写和申报台账。

| @          | 三天津市公共机构生活垃圾分类回收处置系统                           |                              | ④ 天津市机关事务管理局 ▼ |
|------------|------------------------------------------------|------------------------------|----------------|
| ☆ 首页       | 台账申报管理 / 详情                                    | ◎ 提示:初始信息为上次申报台账的信息,可进行相关编辑  | 上授提交 返回        |
|            | 基本信息                                           |                              |                |
| 团 台账申报管理   | 机构名称: 天津市机关事务管理局                               | 是否为合署办公: 否                   |                |
| ③ 基础信息维护 ~ | 台账状态: 待申报<br>联系人: 王—<br>填报时间: 2020-11-01 09:24 | 完成率: 0%<br>联系电话: 13886888888 |                |
|            | ↓ 机构信息 未完成                                     |                              | >              |
|            | 作业台账 未完成                                       |                              | >              |
|            | 作业完成情况 未完成                                     |                              | 2              |
|            |                                                |                              |                |

1、页面由来: 首页→点击主页左侧功能栏 <u>台账申报管理</u>→点<del>:</del> (+新增台账)

首页→点击首页台账 继续填写

2、页面用途:填写和申报台账。

# (网址: www.tjggjgljfl.com)

→ 机构信息到达本页面。

→ 机构信息也可到达本页面。

| <u>@</u>   | ∃天津市公共机构生活垃圾分类 | 回收处置系统                                 |                                        |                | ④ 天津市机关事务管理局 ▼         |
|------------|----------------|----------------------------------------|----------------------------------------|----------------|------------------------|
| ☆ 首页       | 台账申报管理 / 新增台账  |                                        | ◎ 提示:初始信息为上次申报台账的信息,可进行相               | <del>送编辑</del> | 上报提交 返回                |
| 🖞 订单管理     | 机构信息 未完成       |                                        |                                        |                | ~                      |
| 🗹 台账申报管理   | 机构名称:          | 天津市机关事务管理局 机构编号:                       | 120103 街道(村镇)                          | : 友谊路30号       |                        |
| □ 基础信息维护 ~ | * 责任人:         | 王————作业形式:                             | 作业形式 > 作业时间:                           | : 🗎 2020-11-10 |                        |
|            | * 填报人姓名:       | 王————————————————————————————————————— | 13888888888888888888888888888888888888 | : 请输入说明        |                        |
|            | * 督导员姓名:       | 王————————————————————————————————————— | 13888888888888888888888888888888888888 | : 科长           |                        |
|            | * 引导员姓名:       | 李一 * 引导员电话:                            | 13822222222 * 引导员职务                    | :: 科员          |                        |
|            |                | <b>探存</b> 重置                           |                                        |                |                        |
|            |                |                                        |                                        |                |                        |
|            |                |                                        |                                        |                |                        |
|            | 【 作业台账 未完成     |                                        |                                        |                | ><br>5 + •, © •  • = = |
|            | 【 作业完成情况 未完成   |                                        |                                        |                | 5                      |
|            |                |                                        |                                        |                |                        |
|            |                |                                        |                                        |                |                        |
|            |                |                                        |                                        |                |                        |

| <u>@</u>                                                                                                    | 三天津市公共机构生活垃圾分类                                                                                                | 回收处置系统                                                                                                    |                                                                                                  | Billing and the second second se | ① 天津市机关事务管理局 ▼ |
|----------------------------------------------------------------------------------------------------|----------------------------------------------------------------------------------------------------|----------------------------------------------------------------------------------------------------|--------------------------------------------------------------------------------------------------|----------------------------------------------------------------------------------------------------|----------------|
| ☆ 首页                                                                                                    | 台账申报管理 / 详情                                                                                                   |                                                                                                    | ◎ 提示:初始信息为上次申报台账的信息,可进行相                                                                         | 关编辑                                                                                                    | 上假提交 返回        |
|                                                                                                    | 基本信息                                                                                                    |                                                                                                    |                                                                                                  |                                                                                                    |                |
| 团 台账申报管理                                                                                                    | 机构名称: 天津市                                                                                                    | 机关事务管理局                                                                                                    | 是否为合署办公: 否                                                                                       |                                                                                                    |                |
| 国 基 础 信 息 维 护                                                                                                    | 台账状态:待申报<br>联系人:王一                                                                                            |                                                                                                    | 完成率: 30%<br>联系电话: 13888888888                                                                    |                                                                                                    |                |
| い おうしょう おうしん おうしん おうしん いっぽう いんしょう いっぽう おうしん いっぽう おうしん いっぽう おうしん いっぽう おうしん いっぽう しんしょう しんしょう しんしょう いっぽう しんしょう しんしょう しんしょう しんしょう しんしょう しんしょう しんしょう しんしょう いんしょう しんしょう しんしょう しんしょう しんしょう しんしょう しんしょう しんしょう しんしょう しんしょう しんしょう しんしょう しんしょう しんしょう しんしょう しんしょう いんしょう しんしょう しんしょう しんしょう しんしょう しんしょう しんしょう しんしょう しんしょう いんしょう しんしょう しんしょう しんしょう しんしょう しんしょう しんしょう しんしょう しんしょう しんしょう しんしょう しんしょう しんしょう しんしょう しんしょう いんしょう しんしょう しんしょう いんしょう しんしょう しんしょう いんしょう しんしょう いんしょう いんしょう いんしょう しんしょう しんしょう しんしょう しんしょう しんしょう しんしょう しんしょう いんしょう しんしょう しんしょう いんしょう いんしょ いんしょう いんしょう いんしょう いんしょ いんしょ いんしょ いんしょ いんしょ いんしょ いんしょ いんしょ | 填报时间: 2020-1                                                                                                  | 1-01 10:13                                                                                                    |                                                                                                  |                                                                                                    |                |
|                                                                                                    | <ul> <li>机构信息 已完成</li> <li>机构名称:</li> <li>*责任人:</li> <li>・填服人姓名:</li> <li>・留导员姓名:</li> <li>・引导员姓名:</li> </ul> | 天津市机关事务管理局       机构编号:         王-       作业形式:         王-       * 填报人联系电话:         王-       * 督导员电话:         李-       * 引导员电话:         編 | 120103 街道(村<br>分类投放 、 作业时)<br>13888888888<br>13888888888<br>13888888888<br>13882222222<br>・引导员职务 | <ul> <li>真: 友谊路30号</li> <li>司: 直 2020-11-10</li> <li>月: 请输入说明</li> <li>3: 科长</li> <li>3: 科長</li> </ul>                                                                                                    | ~              |
|                                                                                                    | 作业台账 未完成                                                                                                    |                                                                                                    |                                                                                                  |                                                                                                    | > •            |

| Q          | 三 天津市公共机构生活垃圾分类回收处置系统   |             |                                                                                                  |                                                 | ④ 天津                                           | 市机关事务管理局 🔹 |
|------------|-------------------------|-------------|--------------------------------------------------------------------------------------------------|-------------------------------------------------|------------------------------------------------|------------|
| ☆ 首页       | 台账申报管理 / 台账申报管理         |             |                                                                                                  |                                                 |                                                |            |
| 🖞 订单管理     | 机构单位: 请输入机构编码或名称 所属行政区: | 省级地区 → 市级地区 | ~ 区级地区 ~                                                                                         | 完成率: 全部                                         | ◇ 台账状态: 全部                                     | ×          |
| 团 台账申报管理   | 填报月份: 🖹 2020-11 捜索      | 重置          |                                                                                                  |                                                 |                                                |            |
| ☑ 基础信息维护 ~ |                         |             |                                                                                                  |                                                 |                                                |            |
|            | 詳细数据 ← 全部展开 → 全部折叠      |             |                                                                                                  |                                                 |                                                | (+新增台账)    |
|            | 机构名称 机构编码 所             | 属行政区 填报联系人  | 填报人联系电话 联系人                                                                                      | 联系电话 完成率                                        | 台账状态 填报时间                                      | 操作         |
|            | > 天津市机关事务管理局 120103     | 天津市王一       | 138888888888 王一                                                                                  | 13888888888                                     | · 30% 待申报 2020-11-01 09:50                     | 详情         |
|            |                         |             | 填<br>]<br>[<br>]<br>[<br>]<br>]<br>]<br>]<br>]<br>]<br>]<br>]<br>]<br>]<br>]<br>]<br>]<br>]<br>] | 写完第一部分机构信息,台则<br>写完第二部分作业台账,台则<br>写完第三部分作业完成情况, | K完成率会显示完成30%<br>K完成率会显示完成60%<br>台账完成率会显示完成100% |            |

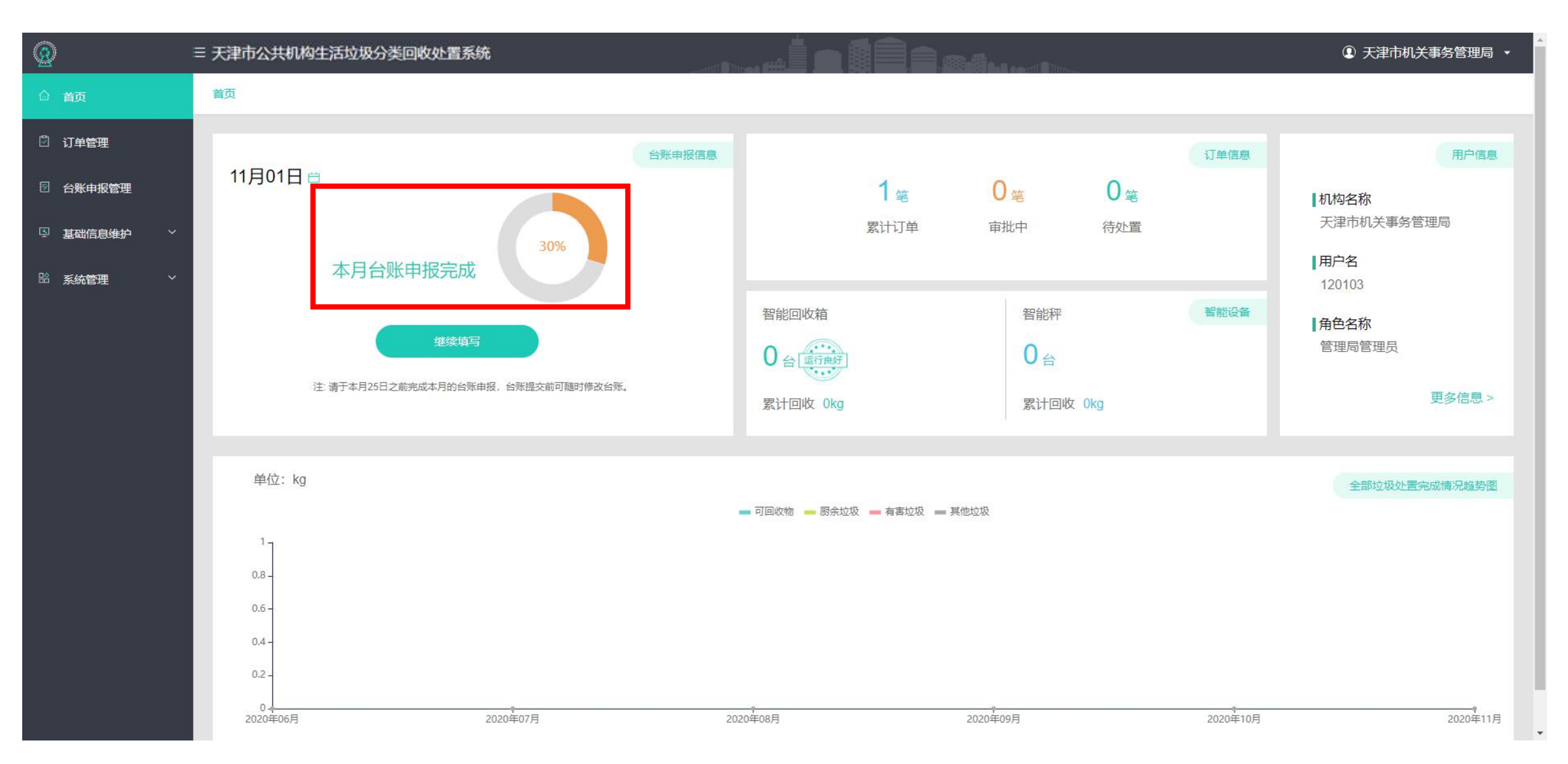

面。

# (网址: www.tjggjgljfl.com)

1、页面由来: 首页→点击主页左侧功能栏 <u>台账申报管理</u>→ 点击 + 新增台账 首页→点击点击首页 台则 继续填写 → 点击<u>作业台账</u>到达本页面。

→ 作业台账也可到达本页

2、页面 💮 天津市机关事务管理局 • 三 天津市公共机构生活垃圾分类回收处置系统 台账申报管理 / 详情 ◎ 提示:初始信息为上次申报台账的信息,可进行相关编辑 返回 ☆ 首页 \* 责任主体 ⑦ \* 作业形式 \* 作业时间 说明⑦ 🖞 订单管理 徐一洋 分类收集 🗸 🗸 分类收集 ☑ 台账申报管理  $\Delta$ 可回收物 清瘟入说明 ▲ 基础信息维护 分类运输 链管理有限公司 分类收集 分类收集 分类处置 \* 责任主体 ⑦ \* 作业形式 \* 作业时间 说明 ⑦ 徐一洋 每天下午17:00 分类收集 🗸 🗸 🗸 分类收集 Х 厨余垃圾 天津碧海环保技术咨询服 每天下午17:00 分类运输 务有限公司 分类收集 每天下午17:00 分类收集 >> 分类处置 务有限公司 ÷Ψ.

# (网址: www.tjggjgljfl.com)

| <b>@</b>                                            |             | 分类回收处置系统                                             |                                                            | and an out the low-                | ③ 天津市机关事务管理局 •          |
|-----------------------------------------------------|-------------|------------------------------------------------------|------------------------------------------------------------|------------------------------------|-------------------------|
| ☆ 首页                                                | 台账申报管理 / 详情 |                                                      | ◇ 提示:初始信息为上次申报台账的                                          | 信息,可进行相关编辑                         | 返回                      |
| ②订单管理                                               |             | 徐一洋<br>分类收集                                          | 分类改集                                                       | 2021-2-20                          | 请输入说明                   |
| <ul> <li>⑦ 台账申报管理</li> <li>③ 基础信息维护 &gt;</li> </ul> | 🗙 有害垃圾      | 天津市河西区城营委                                            | 分类收集                                                       | 2021-2-20                          | 清榆入说明                   |
|                                                     |             | 天津市河西区城管委                                            | 分类收集                                                       | 2021-2-20                          | 请编入说明                   |
|                                                     |             |                                                      |                                                            |                                    |                         |
|                                                     |             | * 责任主体 ⑦                                             | * /FN/FF:                                                  | 🔹 //r_llun=té⊐                     | 24182                   |
|                                                     |             |                                                      | · TPILID-0                                                 | ▲ LEAFDAIR                         | किंग्स 🕐                |
|                                                     |             | 徐一洋<br>分类收集                                          | 分类收集                                                       | ● TF业的间<br>每天下午17:00               | 请编入说明                   |
|                                                     | ↓ 其他垃圾      |                                                      | 分类收集 ~ / / / / / / / / / / / / / / / / / /                 | 每天下午17:00<br>每天下午17:00             | 请输入说明<br>请输入说明          |
|                                                     | ☆ 其他垃圾      | 分类收集     徐一洋       分类运输     环卫部门       分类处置     环卫部门 | <ul> <li>分类收集 ✓</li> <li>分类收集 ✓</li> <li>分类收集 ✓</li> </ul> | ● TF业回到间<br>每天下午17:00<br>每天下午17:00 | 请输入说明<br>请输入说明<br>请输入说明 |

填写完成后点击保存,屏幕上方显示成功即此部分填报完成

1、页面由来: 首页→点击主页左侧功能栏 <u>台账申报管理</u> → 点击 + 新增台账 首页→点击首页 台则 继续填写

2、页面用途:填写和申报台账。

- → 点击<u>作业完成情况</u>到达本页面。
  - → 作业完成情况也可到达本页面。

|              | 三天津市公共机构生活垃圾分类回收 | 处置系统              |                   |               | ① 天津市机关事务管理局 ▼                                                   |
|--------------|------------------|-------------------|-------------------|---------------|------------------------------------------------------------------|
| <b>企 首</b> 页 | 台账申报管理 / 新增台账    |                   | ◎ 提示:初始信息为上次申报台账的 | 的信息,可进行相关编辑   | 上根提交 返回                                                          |
| 🖞 订单管理       | 作业完成情况未完成        |                   |                   |               | ~                                                                |
| 🛛 台账申报管理     | 🚦 分类垃圾           |                   |                   |               | <ul> <li>订单处置量为通过微信小程序下单处置量,</li> <li>数据会自动生成,无需手动填写。</li> </ul> |
| 国 基础信息维护 ~   |                  | 订单处置量(kg/月)⑦      | 自行处置量(kg/月)⑦      | 自行处置原因 ⑦      |                                                                  |
|              |                  | 废钢铁: 0            | 0                 | 请输入自行处置<br>原因 |                                                                  |
|              |                  | 废金属: 0            | 0                 |               | 处直重。自行处直重广生致游,自行处直<br>原因为必填项。                                    |
|              |                  | 废纸: 0             | 0                 |               |                                                                  |
|              | 公可回收物            | 度塑料: 0            | 0                 |               |                                                                  |
|              |                  | 废旧电子产品: 0         | 0                 |               |                                                                  |
|              |                  | : 0               | 0                 |               |                                                                  |
|              |                  | 订单处置量小计:0.000kg/月 | 自行处置量小计:0.000kg/月 |               |                                                                  |
|              |                  | 总计:0.000kg/月      |                   |               |                                                                  |
|              | 🔀 厨余垃圾           | 本月累计: 0           | kg/月              |               |                                                                  |

| <b>@</b>                                            | 三 天津市公共机 | 构生活垃圾分类回收处置系    | 统       |          | init.           |                |           | ① 天津市机关事务 | 含理局 ▼     |
|-----------------------------------------------------|----------|-----------------|---------|----------|-----------------|----------------|-----------|-----------|-----------|
| <b>命</b> 首页                                         | 台账申报管理   | / 详情            |         |          | ◎ 提示:初始信息为上次申报台 | \$那的信息,可进行相关编辑 |           | 上报提交      | <b>10</b> |
| 🖞 订单管理                                              |          | 🔀 厨余垃圾          | 本月累计: 0 | .000     | kg/月            |                |           |           |           |
| <ul> <li>一 台账申报管理</li> <li>□ 基础信息维护 &gt;</li> </ul> |          | 大有害垃圾           | 本月累计: 0 | .000     | kg/月            |                |           |           |           |
|                                                     |          | く其他垃圾           | 本月累计: 0 | 0.000    | kg/月            |                |           |           |           |
|                                                     | 言。未分3    | 美垃圾             | 本月累计: 0 | 0.000    | kg/月            |                |           |           |           |
|                                                     | 🕒 准确2    | 率说明             | 准确率说明:  | 青輸入准确率说明 |                 |                |           |           |           |
|                                                     |          | 分类垃圾合计:0.00kg/月 |         |          | 全部垃圾合计:0.00kg/月 |                | 准确率:0.00% |           |           |
|                                                     |          | 编辑              |         |          |                 |                |           |           |           |

| <b>@</b>                                          | 三天津市公共机构生活垃圾分类回收处置 | 系统                                          | 10 Dittere  | ① 天津市机关事务管理局 •                   |
|---------------------------------------------------|--------------------|---------------------------------------------|-------------|----------------------------------|
| <b>企 首</b> 页                                      | 台账申报管理 / 详情        | ◇ 提示:初始信息为上次申报台账的信息,可进行相关编辑                 |             | 上假提交 返回                          |
| 🛛 订单管理                                            | 🔀 厨余垃圾             | 本月累计: 10 kg/月                               |             |                                  |
| <ul> <li>         ·         ·         ·</li></ul> | 大有害垃圾              | 本月累计: 10 kg/月                               |             |                                  |
|                                                   | ↓ 其他垃圾             | 本月累计: 10 kg/月                               |             |                                  |
|                                                   | ₩ 未分类垃圾            | 本月累计: 0.000 kg/月                            |             |                                  |
|                                                   | 🗑 准确率说明            | 准确率说明: 清输入准确率说明                             |             |                                  |
|                                                   | 分类垃圾合计:40.00kg/月   | 全部垃圾合计: 40.00kg/月                           | 准确率:100.00% |                                  |
|                                                   | 傑存                 | <sup>重置</sup><br>填写完成后点击保存,屏幕上方显示成功即此部分填报完成 |             | 激活 Windows<br>转到"设置"以激活 Windows。 |

| Q          | ≡ 天津市公共机构生活垃圾分类 | 回收处置系统   |                  | TIM    |             |     |             | Thurson                                  |                                    | ④ 天津市机                                    | 关事务管理局 🝷 |
|------------|-----------------|----------|------------------|--------|-------------|-----|-------------|------------------------------------------|------------------------------------|-------------------------------------------|----------|
| 命 首页       | 台账申报管理 / 台账申报管理 |          |                  |        |             |     |             |                                          |                                    |                                           |          |
| ⑦ 订单管理     | 机构单位: 请输入机构编码或名 | 称    所属行 | <b>亍政区:</b> 省级地区 | ~ 市级地区 | ~ 区级地区      | ~   | 完成率: 全部     | ~                                        | 台账状态: 全部                           | 部 ~                                       |          |
| ☑ 台账申报管理   | 填报月份: 🖹 2020-11 |          | 捜索 重置            |        |             |     |             |                                          |                                    |                                           |          |
| ♀ 基础信息维护 ~ |                 |          |                  |        |             |     |             |                                          |                                    |                                           |          |
| 器系统管理 ~    | 详细数据 全部展开 >     | 全部折叠     |                  |        |             |     |             |                                          |                                    | C                                         | + 新增台账   |
|            | 机构名称            | 机构编码     | 所属行政区            | 填报联系人  | 填报人联系电话     | 联系人 | 联系电话        | 完成率                                      | 台账状态                               | 填报时间                                      | 操作       |
|            | > 天津市机关事务管理局    | 120103   | 天津市              | Ξ—     | 13888888888 | Ξ—  | 13888888888 | <b></b> 100%                             | 待申报                                | 2020-11-01 11:04                          | 详情       |
|            |                 |          |                  |        |             |     |             | 完成率为100%,<br>台账可以点击<br>改后记得保存。<br>"上报提交" | 台账状态为<br>"新增台账"<br>修改后点击<br>(见下页)即 | 】<br>待申报,此时<br>进行修改,修<br>屏幕右上角<br>台账申报完成。 |          |

#### 05 台账申报管理: -2上报提交台账

# (网址: www.tjggjgljfl.com)

1、页面由来: 首页→点击主页左侧功能栏 <u>台账申报管理</u>→ 点击+新增台账 首页→点击首页 台账 继续填写

到达本页面。 也可到达本页面。

2、页面用途:上报提交台账。

|            | ≡ 天津市公共机构生活垃圾分类回收处置系统  |                                | ① 天津市机关事务管理局 • |
|------------|------------------------|--------------------------------|----------------|
| ☆ 首页       | 台账申报管理 / 详情            | ○ 撮示:初始信息为上次申报台账的信息,可进行相关编辑    | 上段提交 返回        |
| ③订单管理      | 基本信息                   |                                |                |
| ☑ 台账申报管理   | 机构名称: 天津市机关事务管理局       | 是否为合署办公: 否                     |                |
| ▶ 基础信息维护 ~ | 台账状态: 待申报<br>联系人: 王—   | 完成率: 100%<br>联系电话: 13888888888 |                |
| ≌ 系统管理 ~   | 填报时间: 2020-11-01 11:04 |                                |                |
|            |                        |                                |                |
|            | 机构信息 已完成               |                                | >              |
|            |                        |                                |                |
|            |                        |                                | /              |
|            | 作业完成情况 已完成             |                                | Σ              |
|            |                        |                                |                |
|            |                        |                                |                |
|            |                        |                                |                |
|            |                        |                                |                |
|            |                        |                                |                |
|            |                        |                                |                |
|            |                        |                                |                |

#### 05 台账申报管理: -2上报提交台账

- 1、页面由来: 首页→点击主页左侧功能栏 台账申报管理。
- 2、页面用途:查看台账是否申报成功。

| <u>@</u> :  | 三天津市公共机构生活垃圾分类回收处置系统                                                                                          | ① 天津市机关事务管理局 ㆍ                   |
|-------------|----------------------------------------------------------------------------------------------------|----------------------------------|
| <b>命</b> 首页 | 台账申报管理 / 台账申报管理                                                                                               |                                  |
| 🖞 订单管理      | 机构单位: 请输入机构编码或名称 所属行政区: 首级地区 > 市级地区 > 区级地区 > 完成率: 全部                                                          | ~                                |
| 团 台账申报管理    | 台账状态: 全部 ダイン 填振月份: 営 2020-11 捜索 重置                                                                            |                                  |
| ♀ 基础信息维护 ~  |                                                                                                    |                                  |
|             | 详细数据 ◇ 全部展开 → 全部折叠                                                                                            | (+ 新增台账)                         |
|             | 机构名称 机构编码 所属行政区 填报联系人 填报人联系电话 联系人 联系电话 完成率 台账状                                                                | 大态 填报时间 操作                       |
|             | > <u>天津市机关事务管理局</u> 120103 天津市 王一 13888888888 王一 138888888888 <b>王一 13888888888</b> 8 <b>王</b> 一 138888888888 | 成功 2020-11-02 10:49 送情           |
|             | 完成率为100%,台账状态为<br>即台账申报完成。                                                                                    | ]待申报成功,                          |
|             |                                                                                                    | 激活 Windows<br>转到"设置"以激活 Windows。 |

#### 05 台账申报管理: -2上报提交台账

- 1、页面由来: 首页
- 2、页面用途:查看台账是否申报成功。

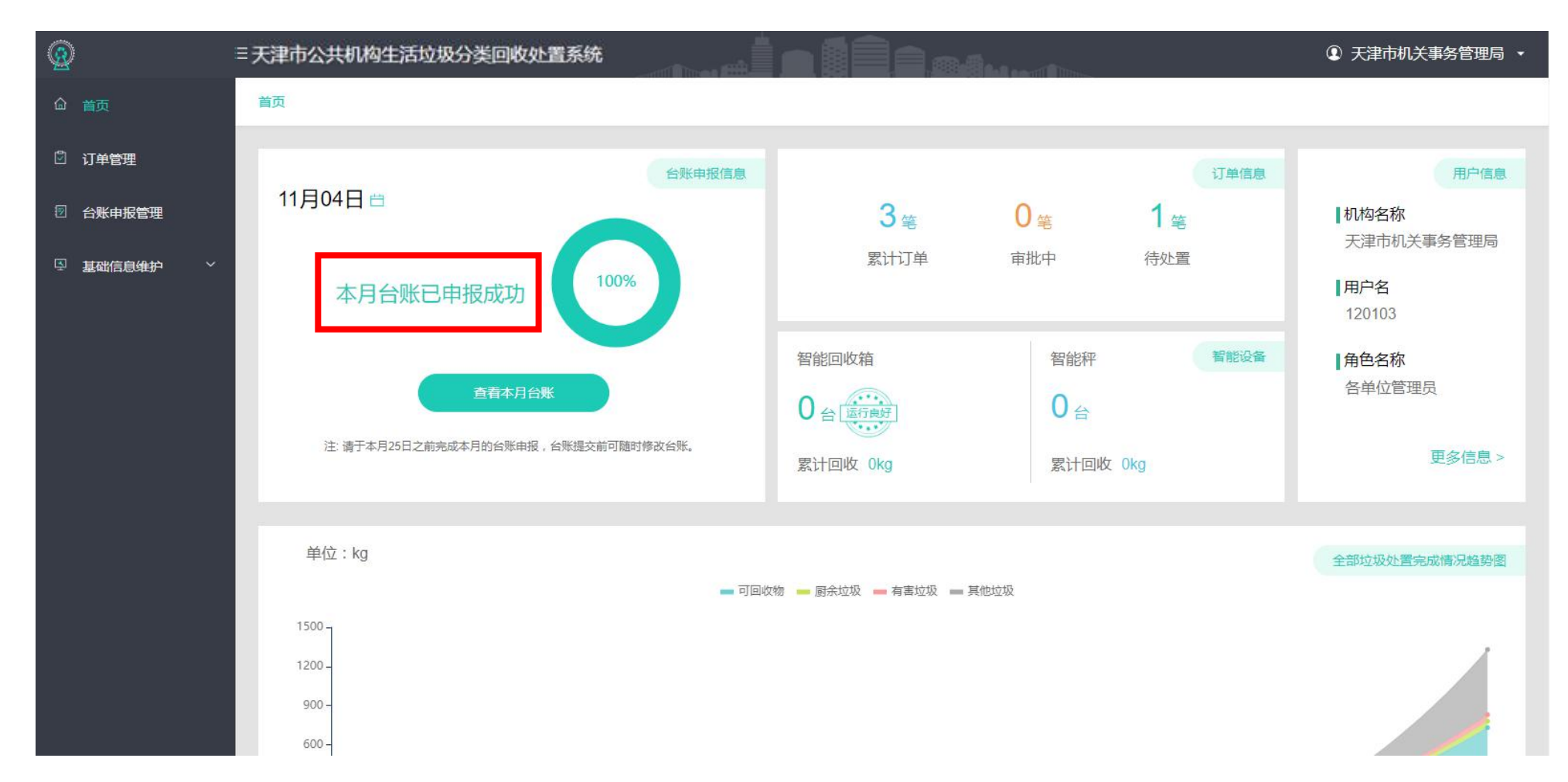

#### 05 台账申报管理: -3台账催报功能

# (网址: www.tjggjgljfl.com)

1、页面由来: 首页→点击主页左侧功能栏 <u>台账申报管理</u>→点击本机构名称前方小箭头。(此功能仅限有直属下级机构的机 构)

| 2、页面用           | ≡ 天津市公共机构生活垃圾分类回                    | 收处置系统                | IIII     |                                                                                                    |                                                                               | Billio - 1                                          | Inn                                             |                                           | ④ 天津市                                            | 机关事务管理局 🔸                           |
|-----------------|-------------------------------------|----------------------|----------|----------------------------------------------------------------------------------------------------|-------------------------------------------------------------------------------|-----------------------------------------------------|-------------------------------------------------|-------------------------------------------|--------------------------------------------------|-------------------------------------|
| □ 首页            | 台账申报管理 / 台账申报管理                     |                      |          |                                                                                                    |                                                                               |                                                     |                                                 |                                           |                                                  |                                     |
| ⑦ 订单管理 ⑦ 台账申报管理 | 机构单位: 靖输入机构编码或名称<br>填银月份: 🖻 2020-11 | 所属行政区: 省级地区<br>建案 重置 | ▶ ) 市级地区 | ∽│区级地区                                                                                                    | ~ ]                                                                           | 完成率: 全部                                             | ~]                                              | 台账状态: 全                                   | <sup>يه</sup>                                    |                                     |
| 国 基础信息维护 ソ      |                                     |                      |          |                                                                                                    |                                                                               |                                                     |                                                 |                                           |                                                  |                                     |
| 路 系统管理 ~ ~      | ↓ 详细数据 ( ◇ 全部展开 ) 全部折               | 9                    |          |                                                                                                    |                                                                               |                                                     |                                                 |                                           |                                                  | + 新增台账                              |
|                 | 机构名称 机构组                            | 码 所属行政区              | 填报联系人    | 填报人联系电话                                                                                                    | 联系人                                                                           | 联系电话                                                | 完成率                                             | 台账状态                                      | 填报时间                                             | 操作                                  |
|                 | ~ :「津市机关事务管理局 1201                  | 3 天津市                | エー       | 13888888888                                                                                                    | Ξ—                                                                            | 13888888888                                         | <b>———</b> 100%                                 | 待申报                                       | 2020-11-01 11:04                                 | 谨慎                                  |
|                 | 南开区机关事务管<br>理局                      | 04 南开区               |          |                                                                                                    | 胡一                                                                            | 138999999999                                        | 0%                                              | 待申报                                       | 2020-11-01 09:27                                 | 送 <mark>任</mark> 报                  |
|                 | 和平区机关事务管<br>理局                      | )1 和平区               |          |                                                                                                    | 张—                                                                            | 13866666666                                         | 0%                                              | 待申报                                       | 2020-11-01 09:24                                 | <u>详性 催报</u>                        |
|                 |                                     |                      |          | 点击机<br>下。如<br>上。如<br>法<br>子<br>下。<br>上<br>法<br>子<br>不<br>。<br>子<br>。<br>、<br>、<br>、<br>、<br>、<br>、<br>、<br>、<br>、<br>、<br>、<br>、<br>、<br>、<br>、 | 1构名称前<br>2014年<br>14年<br>14年<br>14年<br>14年<br>14年<br>14年<br>14年<br>14年<br>14年 | 了方小箭头即<br>信息会以短<br>人和填报人<br>行用催报次数<br>7天津市公共<br>机构。 | 可查看本单位<br>信的形式发到<br>联系电话为空<br>为2次。下级单<br>机构生活垃圾 | 下级单位。<br>下级单位均<br>,即此单位<br>单位无法催<br>分类台账约 | 点击催报,民<br>边圾分类负责人<br>之未登陆过此系<br>报上级单位。<br>行工作主管部 | 〕可催报<br>、的手机<br>系统,无<br>天津市机<br>下了催 |

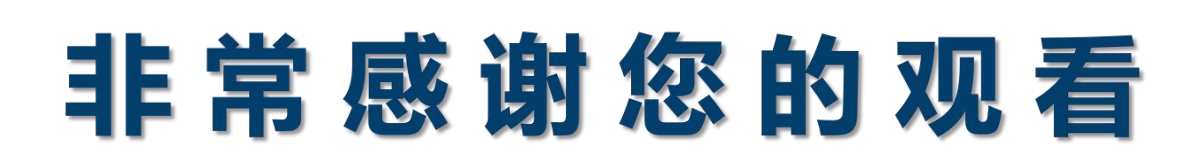

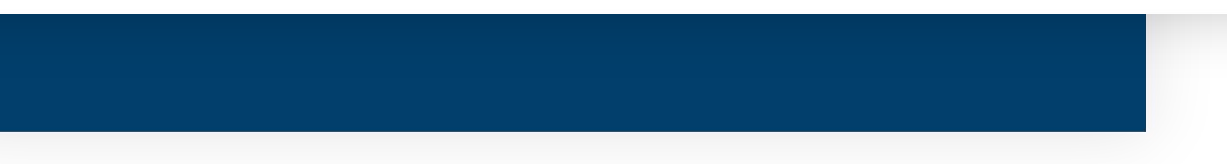